# Register your product and get support at www.philips.com/welcome

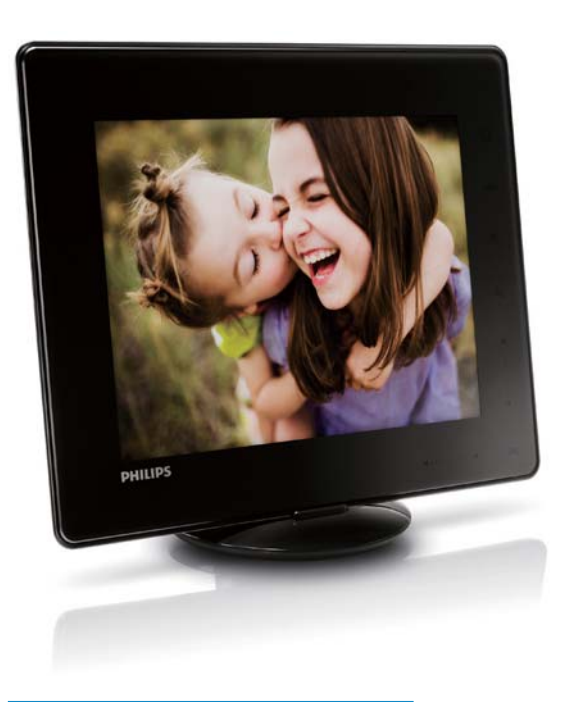

### FI

Käyttöopas

# PhotoAlbum

SPH8408

SPH8428

SPH8528

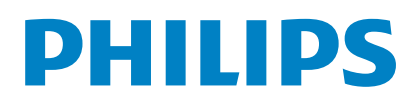

# Sisällysluettelo

| 1 | Tärkeää                                 | 3    |
|---|-----------------------------------------|------|
|   | Turvallisuus                            | 3    |
|   | Turvallisuusohjeet ja huolto            | 3    |
|   | Huomautus                               | 3    |
|   | Kunnioita tekijänoikeuksia              | 3    |
|   | Kierrätys                               | 3    |
|   | North Europe Information                |      |
|   | (Nordic Countries)                      | 4    |
|   | Laiteluokan II lausunto                 | 4    |
| 2 | PhotoAlbum-kehys                        | 5    |
|   | Johdanto                                | 5    |
|   | Toimituksen sisältö                     | 5    |
|   | PhotoAlbum-kehyksen esittely            | 6    |
| 3 | Aloittaminen                            | 7    |
|   | Sisäisen akun lataaminen                | 7    |
|   | Akku-/tilakuvakkeen esittely            | 8    |
|   | PhotoAlbumin käynnistäminen             | 8    |
|   | PhotoAlbumin sammuttaminen              | 9    |
|   | Mediatiedostojen siirtäminen            | 9    |
|   | Mediatiedostojen siirtäminen            |      |
|   | muistilaitteen avulla                   | 9    |
|   | Mediatiedostojen siirto tietokoneen     |      |
|   | avulla                                  | 11   |
|   | Pikavalikko                             | 12   |
|   | Painikekuvakkeet                        | 12   |
| 4 | Toistaminen                             | 13   |
|   | Kuvien katseleminen                     | 13   |
|   | Diaesitysten ja valokuvien hallinta     | 13   |
|   | Kuvan lähentäminen ja rajaaminen        | 14   |
|   | Videoiden toistaminen (SPH8528)         | 15   |
|   | Videoiden hallinta (SPH8528)            | 16   |
|   | Taustamusiikin toistaminen (SPH8528)    | 16   |
| 5 | Selaustila                              | 18   |
|   | Albumien ja mediatiedostojen selaaminei | n ja |
|   | hallinta                                | 18   |
|   | Lisää media suosikkialbumiin.           | 20   |
|   | Albumin luominen                        | 20   |

| Madiatiadastaian kapiaiminan                 | 20       |
|----------------------------------------------|----------|
| Madian aliuting an                           | 20       |
| Median siirtaminen                           | 20       |
| Poista media                                 | 20       |
| Median rynmittely                            | 20       |
| Albumin nimeaminen uudelleen                 | 20       |
| Useiden hallittavien mediatiedostojen        | ~ ~      |
| valitseminen                                 | 20       |
| Kuvien kiertäminen                           | 21       |
| Kello                                        | 22       |
| Kellon näyttäminen                           | 22       |
| Kellovalikko                                 | 22       |
| Kellon/kalenterin tyylin valinta             | 22       |
|                                              |          |
| Tapahtumamuistutus                           | 23       |
| Muistutuksen luominen                        | 23       |
| Tapahtumamuistutuksen nimen                  |          |
| kirjoittaminen                               | 24       |
| Tapahtumamuistutuksen muokkaaminen           | 25       |
| Tapahtumamuistutuksen näyttäminen            | 27       |
|                                              |          |
| Asetukset                                    | 28       |
| Näyttökielen valitseminen.                   | 28       |
| Kirkkauden säätäminen                        | 28       |
| Kellonajan/päiväyksen asettaminen            | 29       |
| Kellonajan/päiväyksen muodon                 |          |
| määrittäminen                                | 29       |
| SmartPwer-ajastimen asettaminen              | 30       |
| PhotoAlbum-kehyksen lepotila                 | 30       |
| Automaattisen suunnanvalinnan                |          |
| asettaminen                                  | 31       |
| Painikeäänen käyttöön ottaminen ja käytö     | istä     |
| poistaminen                                  | 31       |
| ,<br>Muistilaitteen sisällön suojaaminen tai |          |
| suoiauksen poistaminen                       | 32       |
| Esittelytilan käynnistäminen/sammuttaminen   | 32       |
| Diaesitysasetus                              | 33       |
| Diaesityksen kuvien vaihtonopeuden           |          |
| valitseminen                                 | 33       |
| Diaesityksen kuvien järjestyksen             | 55       |
| valitseminen                                 | 34       |
| Niaesityksen näyttötilan valitseminon        | 34       |
|                                              | эт       |
| valitseminen (SPU8528)                       | 32       |
| Siintymätabastasnyalitaaninas                | 25       |
|                                              | 27<br>27 |
|                                              | JO       |

6

7

8

1

FI

|    | Tehomittari                              | 37 |
|----|------------------------------------------|----|
|    | Kosketusnäytön avaaminen                 | 37 |
|    | PhotoAlbum-kehyksen tietojen näyttäminen | 38 |
|    | Tehdasasetusten palauttaminen            | 38 |
| 9  | PhotoAlbum-kehyksen päivittäminen        | 39 |
| 10 | Tuotetiedot                              | 40 |
|    |                                          |    |
| 11 | Usein kysytyt kysymykset                 | 42 |

## Tarvitsetko apua?

Osoitteessa www.philips.com/welcome voit käyttää tukimateriaaleja, kuten käyttöopasta, uusimpia ohjelmistopäivityksiä ja vastauksia usein kysyttyihin kysymyksiin.

# 1 Tärkeää

# Turvallisuus

## Turvallisuusohjeet ja huolto

- Älä kosketa, paina, hankaa tai lyö näyttöä millään kovalla esineellä, koska se voi vahingoittaa näyttöä pysyvästi.
- Jos tuote on käyttämättä pitkiä aikoja, irrota se pistorasiasta.
- Sammuta laite ja irrota virtajohto pistorasiasta ennen kuin puhdistat näytön. Puhdista näyttö vain pehmeällä, vedellä kostutetulla liinalla. Älä käytä alkoholia, kemikaaleja, puhdistusaineita tai muita aineita tuotteen puhdistamiseen.
- Älä aseta tuotetta avotulen tai muiden lämmönlähteiden lähelle tai suoraan auringonvaloon.
- Älä altista tuotetta sateelle tai vedelle. Älä aseta nestettä sisältäviä astioita kuten maljakoita tuotteen lähelle.
- Älä pudota tuotetta. Jos pudotat tuotteen, se vahingoittuu.
- Asenna ja käytä palveluja tai ohjelmistoja ainoastaan luotettavista lähteistä, joissa ei ole viruksia tai haittaohjelmistoja.
- Tuote on tarkoitettu vain sisäkäyttöön.
- Käytä ainoastaan tuotteen mukana toimitettua virtalähdettä.

Sammuta PhotoAlbum, ennen kuin laitat sen kantopussiin.

# Huomautus

Tämä laite on direktiivien 2006/95/EC (pienjännite), 2004/108/EC (EMC) oleellisten vaatimusten ja niitä koskevien direktiivien muiden ehtojen mukainen.

## Kunnioita tekijänoikeuksia

 Be responsible Respect copyrights

Luvattomien kopioiden tekeminen kopiosuojatusta materiaalista, kuten tietokoneohjelmista, tiedostoista, lähetyksistä ja äänitallenteista, voi loukata tekijänoikeuksia ja täyttää rikoksen tunnusmerkit. Tätä laitetta ei saa käyttää edellä mainittuun tarkoitukseen.

## Kierrätys

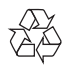

Tuotteen suunnittelussa ja valmistuksessa on käytetty laadukkaita materiaaleja ja osia, jotka voidaan kierrättää ja käyttää uudelleen. Jos tuotteeseen on merkitty roskasäiliö, jonka yli on vedetty rasti, se tarkoittaa, että tuotetta koskee EU-direktiivi 2002/96/EY:

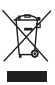

Älä hävitä tuotetta muun kotitalousjätteen mukana. Ota selvää paikallisista sähkölaitteiden ja elektronisten laitteiden erillistä keräystä koskevista säädöksistä. Hävittämällä vanhan tuotteen oikein voit ehkäistä mahdollisia ympäristö- ja terveyshaittoja.

Tuotteessa on ladattava akku, jota EU:n direktiivi 2006/66/EY koskee. Tuotetta ei saa hävittää tavallisen kotitalousjätteen mukana.

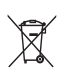

Voit varmistaa laitteen toimivuuden ja turvallisuuden toimittamalla laitteen aina viralliseen keräyspisteeseen tai huoltoliikkeeseen akun vaihtamista tai poistamista varten. Ota selvää paikallisista akkujen ja paristojen erillistä keräystä koskevista säädöksistä. Hävittämällä akut tai paristot oikein voit ehkäistä mahdollisia ympäristö- ja terveyshaittoja.

## Varoitus

- RÄJÄHDYSVAARA, JOS AKKU VAIHDETAAN VÄÄRÄN TYYPPISEEN PARISTOON.
- HÄVITÄ KÄYTETYT AKUT OHJEIDEN MUKAISESTI.
- Älä irrota sisäistä akkua muutoin kuin tuotteen hävittämiseksi.

Akun poistaminen on jätettävä alan ammattilaisen tehtäväksi.

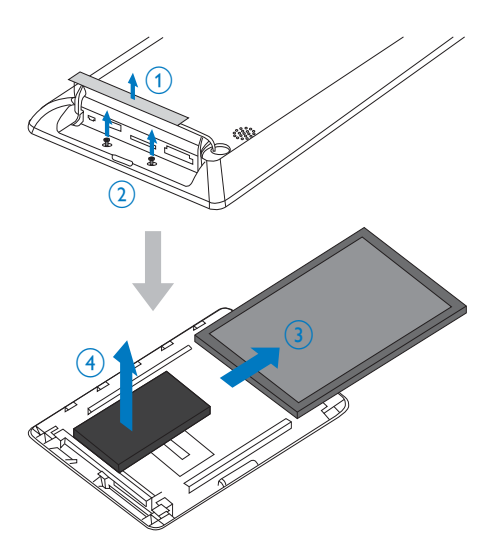

# North Europe Information (Nordic Countries)

#### VARNING:

FÖRSÄKRA DIG OM ATT HUVUDBRYTARE OCH UTTAG ÄR LÄTÅTKOMLIGA, NÄR DU STÄLLER DIN UTRUSTNING PÅPLATS. Placering/Ventilation

#### ADVARSEL:

SØRG VED PLACERINGEN FOR, AT NETLEDNINGENS STIK OG STIKKONTAKT ER NEMT TILGÆNGELIGE. Paikka/Ilmankierto

### VAROITUS:

SIJOITA LAITE SITEN, ETTÄ VERKKOJOHTO VOIDAAN TARVITTAESSA HELPOSTI IRROTTAA PISTORASIASTA.

Plassering/Ventilasjon

### ADVARSEL:

NÅR DETTE UTSTYRET PLASSERES, MÅ DU PASSE PÅ AT KONTAKTENE FOR STØMTILFØRSEL ER LETTE Å NÅ.

# Laiteluokan II lausunto

Laiteluokan II symboli:

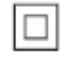

Tämä symboli osoittaa, että tuotteessa on kaksinkertainen eristysjärjestelmä.

# 2 PhotoAlbumkehys

Olet tehnyt erinomaisen valinnan ostaessasi Philipsin laitteen! Käytä hyväksesi Philipsin tuki ja rekisteröi tuote osoitteessa www.philips.com/ welcome.

# Johdanto

Tämä on Philips Digital PhotoAlbum -kehys, jossa on sisäinen ladattava akku. Philips Digital PhotoAlbum **SPH8408/SPH8428** -kehyksellä voit

- näyttää JPEG-valokuvia
- luoda tapahtumamuistutuksia

Philips Digital PhotoAlbum **SPH8528** -kehyksellä voit

- näyttää JPEG-valokuvia
- toistaa kameran videoleikkeitä
- Taustamusiikin toistaminen
- luoda tapahtumamuistutuksia

# Toimituksen sisältö

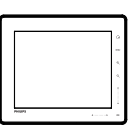

Philips Digital PhotoAlbum

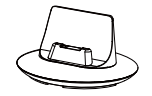

• Lataustelakointiasema

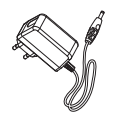

Verkkolaite

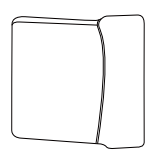

• Kantopussi (vain SPH8528)

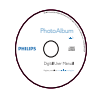

• CD-ROM, jolla käyttöopas

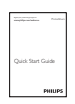

Pikaopas

# PhotoAlbum-kehyksen esittely

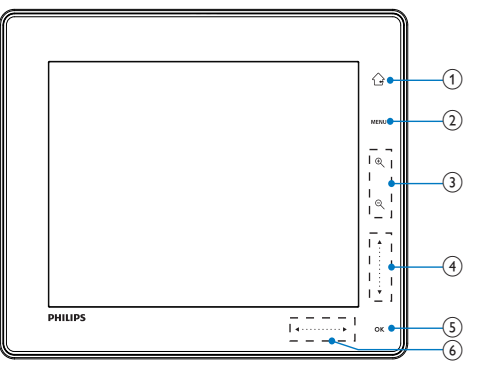

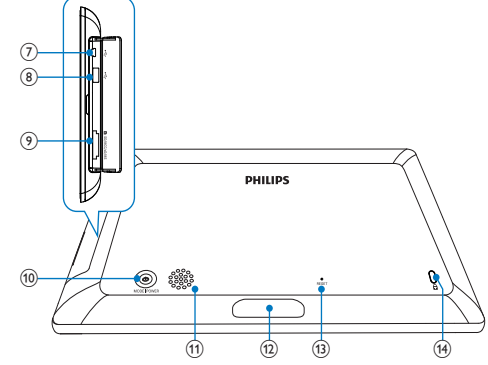

### 1

- Palaa aloitusnäyttöön painamalla pitkään
- Ylätason valikkoon palaaminen

## 2 MENU

• Avaa/sulje asetusvalikko painamalla

## 3 Zoomauspainikkeet

- •
  - Lähennä painamalla
  - Vaihda tilaa painamalla (aaltotila -> albumitila -> diaesitystila -> kaksinkertainen lähennys -> nelinkertainen lähennys)
- . Q
  - Loitonna painamalla
  - Vaihda tilaa painamalla (aaltotila
     albumitila <- diaesitystila</li>
     kaksinkertainen loitonnus <- nelinkertainen loitonnus)</li>

## (4) Liukusäädin ylös/alas

- - Vieritä ylöspäin tai lisää äänenvoimakkuutta painamalla
- - Vieritä alaspäin tai vähennä äänenvoimakkuutta painamalla
- 5 OK
  - Toista/keskeytä diaesitys/video
     painamalla

Vahvista valinta painamalla

## 6 Liukusäädin vasemmalle/oikealle

- Avaa kosketusnäyttö vetämällä vasen-oikea liukusäädin oikealle
- •
  - Vieritä vasemmalle painamalla / siirry vasemmalle vetämällä
  - - Vieritä oikealle painamalla / siirry oikealle vetämällä
- ⑦ ⊷Mini USB -liitäntä
- (8) ⊷USB-liitäntä (vain SPH8528)
- SD/MMC/xD/MS/MS Pro -korttipaikka
- - Käynnistä PhotoAlbum painamalla painiketta
  - Sammuta PhotoAlbum painamalla pitkään
  - Vaihda tilaa painamalla (diaesityksen ja kellon/kalenterin tai aalto- ja albuminäkymän välillä)
- (11) Kaiutin
- 12 Lataustelakointiaseman liitäntä
- (13) RESET
- (14) 🔒 Kensington-lukko

# 3 Aloittaminen

### Varoitus

• Käytä säätimiä aina tämän käyttöoppaan ohjeiden mukaan.

Noudata aina tämän luvun ohjeita järjestyksessä. Jos otat yhteyttä Philipsiin, sinulta kysytään laitteen mallia ja sarjanumeroita. Malli- ja sarjanumero ovat laitteen takapaneelissa. Kirjoita numerot tähän:

Mallinumero \_\_\_\_\_\_ Sarjanumero \_\_\_\_\_\_

Sisäisen akun lataaminen

### Huomautus

 Lataa sisäinen akku, ennen kuin käytät PhotoAlbumia ensimmäisen kerran. Täyteen ladatun akun virta riittää enintään 1 tunnin käyttöön (SPH8408/SPH8428) tai 2 tunnin käyttöön (SPH8528).

| Tila     | Latausaika                                                 |  |
|----------|------------------------------------------------------------|--|
| Käytössä | - 2,5 tuntia (SPH8408/<br>SPH8428)<br>- 4 tuntia (SPH8528) |  |
| Pois     | 2,5 tuntia                                                 |  |

 Liitä mukana toimitetun virtajohdon DCliitin lataustelakointiaseman DC-liitäntään.

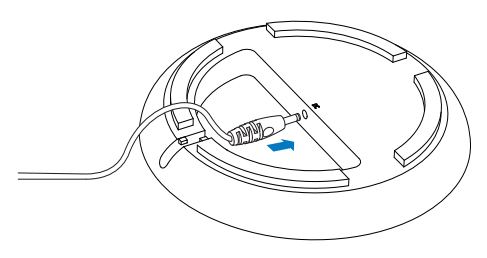

2 Ohjaa johto sille tarkoitetun kanavan läpi.

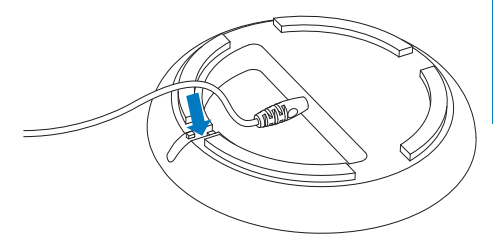

3 Liitä virtajohdon AC-liitin virtalähteen liitäntään.

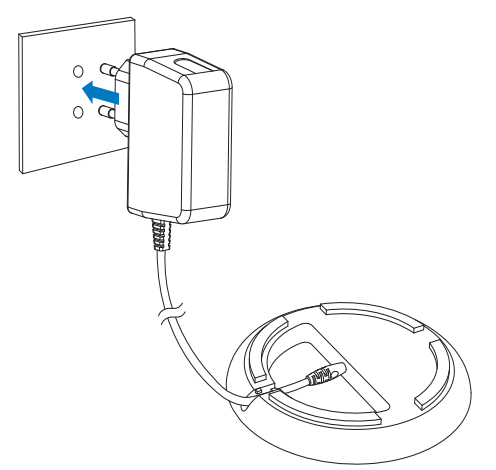

4 Liitä PhotoAlbum lataustelakointiasemaan.

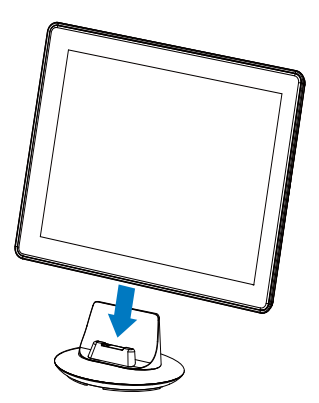

→ Jos PhotoAlbum sammutetaan, liukusäätimen alapuolella olevat LEDmerkkivalot ja OK-painike vilkkuvat lataamisen aikana. Kun sisäinen akku on latautunut täyteen, LED-merkkivalot lakkaavat vilkkumasta.

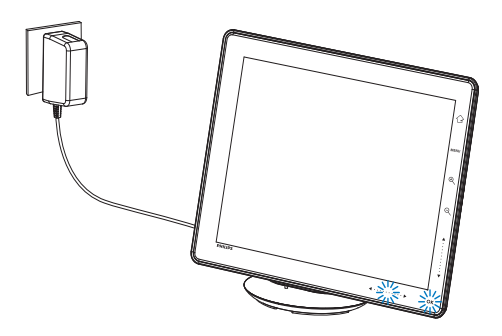

## 🔆 Vihje

- Akun käyttöikä vaihtelee käytön mukaan.
- Voit maksimoida akun käyttöiän pitämällä PhotoAlbum liitettynä virtalähteen liitäntään.

## Akku-/tilakuvakkeen esittely

Sisäisen akun varaustila ja PhotoAlbumin virtatila näkyvät näytössä:

| Kuvake   | Tila                     |
|----------|--------------------------|
|          | Akun lataustaso 0%~5%    |
|          | Akun lataustaso 5%~20%   |
|          | Akun lataustaso 20%~40%  |
|          | Akun lataustaso 40%~60%  |
|          | Akun lataustaso 60%~80%  |
| -        | Akun lataustaso 80~100 % |
| <b>1</b> | PhotoAlbumia ladataan    |
| -        | PhotoAlbum               |
|          | telakointiasemassa,      |
|          | verkkovirta, ei lataudu  |

# PhotoAlbumin käynnistäminen

#### Huomautus

- Kun liität PhotoAlbum-kehyksen virtalähteeseen, PhotoAlbum käynnistyy automaattisesti.
- Kun PhotoAlbumin virta on katkaistu, mutta kehys on liitettynä virtalähteeseen, siihen voi kytkeä virran painamalla Φ -painiketta.

#### Kun käynnistät PhotoAlbumin ensimmäisen kerran:

Näyttöön tulee kehote valita kieli.

| Choose | Lanuguage  |  |
|--------|------------|--|
|        | English    |  |
|        | Français   |  |
| =      | Deutsch    |  |
|        | Español    |  |
|        | Italiano   |  |
| =      | Dansk      |  |
| =      | Nederlands |  |

 Valitse kieli ja vahvista OKpainikkeella.

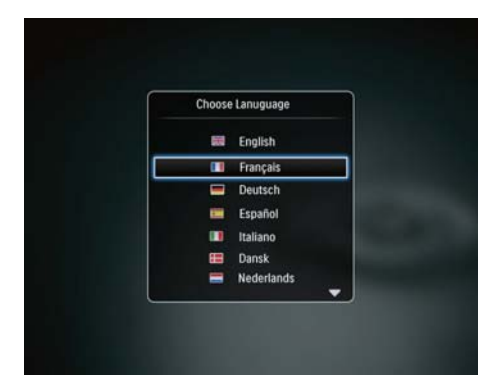

• Näyttöön tulee kehote asettaa aika ja päiväys.

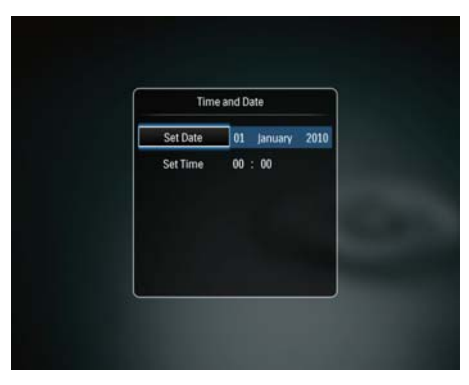

- Aseta aika ▲/▼/◀/▶-painikkeella ja vahvista OK-painikkeella.
- → Aloitusnäyttö avautuu.

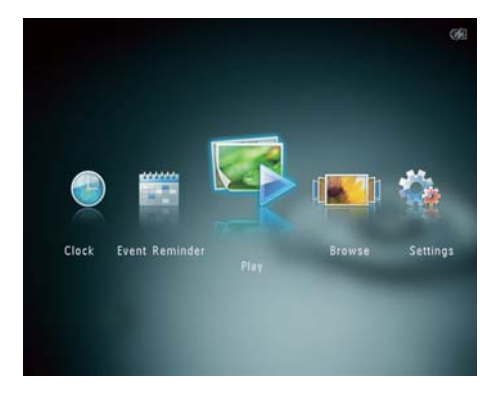

### Jos esittelytoiminto on käytössä:

- ➡ Kun virtajohto liitetään pistorasiaan, lataustelakointiasemassa oleva PhotoAlbum käynnistyy automaattisesti.
- Aseta aika ja päiväys tarvittaessa.
- ➡ PhotoAlbum aloittaa esittelydiaesityksen.

## PhotoAlbumin sammuttaminen

### Huomautus

- Voit sammuttaa PhotoAlbum-kehyksen vasta, kun kaikki kopiointi- ja tallennustoiminnot on tehty.
- Sammuta PhotoAlbum-kehys painamalla Ø-painiketta noin 2 sekunnin ajan.

# Mediatiedostojen siirtäminen

# Mediatiedostojen siirtäminen muistilaitteen avulla

#### Varoitus

• Älä irrota muistilaitetta PhotoAlbumista mediatiedostojen siirron aikana.

PhotoAlbum tukee seuraavien muistilaitteiden useimpia tyyppejä:

- Secure Digital (SD)
- Secure Digital High Capacity (SDHC)
- Multimediakortti (MMC)
- Multimedia Card Plus (MMC Plus)
- xD-kortti (xD)
- Memory Stick (MS)
- Memory Stick Pro (MS Pro)
- USB Flash -asema (vain SPH8528)

- 1 Avaa PhotoAlbum-kehyksen sivupaneelissa oleva luukku.
- 2 Aseta muistilaite PhotoAlbum-kehykseen. SPH8408/SPH8428

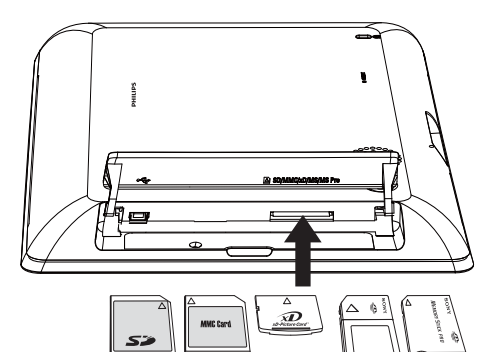

#### SPH8528

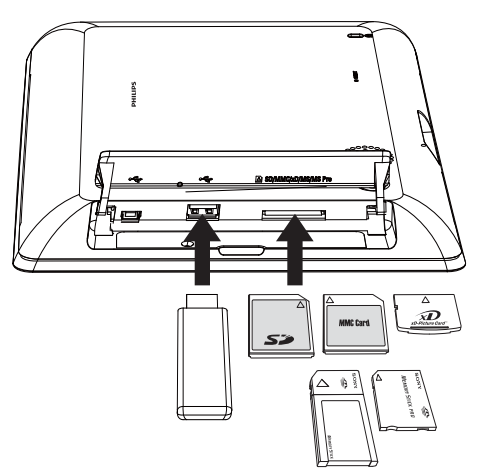

→ Asetusvalikko tulee näyttöön.

| Choose                |        |
|-----------------------|--------|
| Play Inserted Content |        |
| Browse                |        |
| Copy to PhotoAlbum    |        |
| and a                 | Cattle |
|                       | Jettar |
|                       |        |

- [Play Photos] (SPH8408/SPH8428)
- [Play Inserted Content] (SPH8528): valitsemalla sen voit toistaa mediatiedostoja laitteesta
- [Browse]: valitsemalla sen voit selata laitteen mediatiedostoja
- [Copy to PhotoAlbum]: valitsemalla sen voit aloittaa siirron
- **3** Valitse **[Copy to PhotoAlbum]** ja paina **OK**-painiketta.
  - → Näkyviin tulee vahvistus.

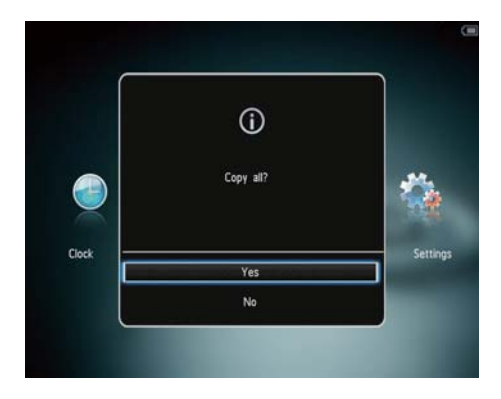

### Valitse kaikki mediatiedostot:

- 1 Valitse [Yes] ja paina OK-painiketta.
- 2 Valitse PhotoAlbum-kehyksestä albumi, johon media tallennetaan. Paina OKpainiketta.

## Valitse tietyt mediatiedostot:

- 1 Valitse [No] ja paina OK-painiketta.
- 2 Valitse kansio ja paina ▶-painiketta.
- 3 Paina ▲ / ▼ / ◀ / ►-painiketta ja valitse albumi / poista albumin valinta painamalla OK-painiketta.
- 4 Jatka siirtoa painamalla MENU-painiketta.
- 5 Valitse PhotoAlbum-kehyksestä albumi, johon valokuvat/videot/musiikki tallennetaan. Paina **OK**-painiketta.
- **Muistilaite irrotetaan** vetämällä se irti PhotoAlbum-kehyksestä.

# Mediatiedostojen siirto tietokoneen avulla

## Varoitus

- Älä irrota PhotoAlbum-kehystä tietokoneesta median siirron aikana.
- Liitä USB-kaapeli PhotoAlbum-kehykseen ja tietokoneeseen.
   SPH8408/SPH8428

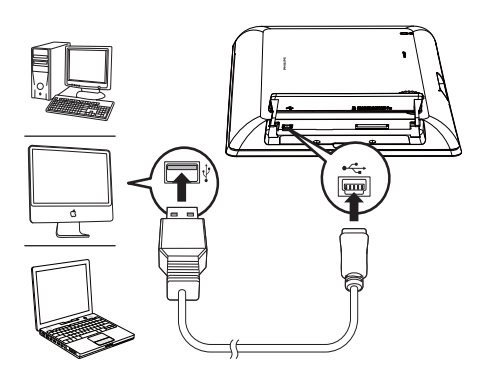

## SPH8528

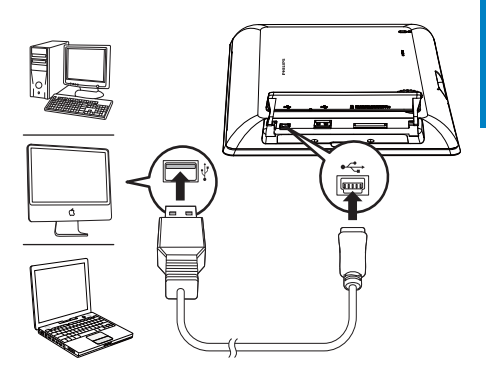

- → Voit vetää ja pudottaa mediatiedostot tietokoneesta PhotoAlbumin albumiin.
- 2 Kun siirto on valmis, irrota USB-kaapeli tietokoneesta ja PhotoAlbumista.

# 🔆 Vihje

- Voit siirtää mediaa PhotoAlbumista tietokoneeseen.
- Siirtonopeus vaihtelee tietokoneen käyttöjärjestelmän ja ohjelmistomääritysten mukaan.

# Pikavalikko

- 1 Paina aloitusnäytössä MENU-painiketta.
  - → Pikavalikko tulee näyttöön.

|       | Quick Menu |     |         |
|-------|------------|-----|---------|
|       | Brightness | 5 👂 |         |
| Clock | Status     |     | Setting |
|       |            |     |         |
|       |            |     |         |

- 2 Valitse jokin vaihtoehto ja paina OKpainiketta.
- 3 Säädä PhotoAlbum-kehyksen kirkkautta tai näytä sen tila näytön ohjeiden mukaisesti.
- Sulje pikavalikko painamalla MENUpainiketta uudelleen.

# Painikekuvakkeet

| ۲          | Syöttö englanniksi           |
|------------|------------------------------|
| ं          | Syöttö tuetuilla             |
|            | eurooppalaisilla kielillä    |
| 拼音         | Syöttö yksinkertaistetuksi   |
|            | kiinaksi                     |
| Русский    | Syöttö venäjäksi             |
| \$#* / ABC | Symbolien, välimerkkien,     |
|            | aakkosten ja numeroiden      |
|            | välillä vaihtaminen          |
| aA         | lsojen ja pienten kirjainten |
|            | välillä vaihtaminen          |
|            | Tekee välilyönnin            |
| <b>←</b> J | Tekee rivinvaihdon           |

# 4 Toistaminen

# Kuvien katseleminen

#### - Huomautus

- PhotoAlbum-kehyksellä voit katsella JPEGvalokuvia diaesitystilassa.
- 1 Valitse aloitusnäytössä [Play] ja paina OKpainiketta.

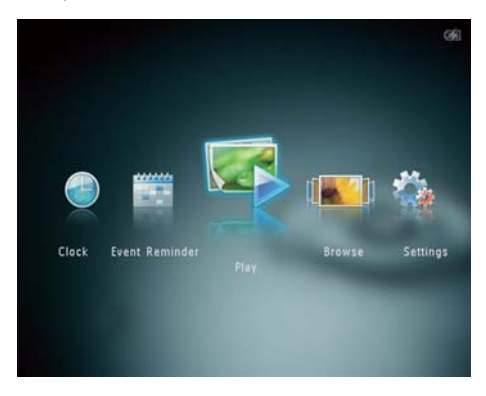

- → (SPH8408/SPH8428) Valokuvat näytetään diaesitystilassa.
- → (SPF8528) Valokuvat/videoleikkeet näytetään diaesitystilassa. Jos käytettävissä on musiikkitiedostoja, valokuvien taustalla toistetaan automaattisesti taustamusiikkia.

#### Diaesitystilassa:

- Voit valita edellisen tai seuraavan valokuvan painamalla
- Keskeytä diaesitys painamalla OKpainiketta..
- Jatka diaesitystä painamalla uudelleen OK-painiketta.
- Voit katsoa valokuvia/videoita albumitilassa painamalla @-painiketta.

- Voit katsoa valokuvia/videoita aaltotilassa painamalla e-painiketta kahdesti.
- Voit tarkastella valokuvia filminauhatilassa vetämällä vasen-oikea liukusäädin nopeasti vasemmalta oikealle.

#### Filminauhatilassa:

- Voit näyttää edellisen/seuraavan valokuvan tai videon painamalla </>
   -painiketta.
- Palaa diaesitystilaan painamalla OKpainiketta.

## 🔆 Vihje

 Jos mitään painiketta ei paineta noin 15 sekuntiin, filminauha katoaa ja diaesitys jatkuu.

## Diaesitysten ja valokuvien hallinta

# Voit hallita valokuvaa diaesitystilassa tai diaesityksen asetuksia seuraavilla tavoilla:

- 1 Paina MENU-painiketta.
  - → Asetusvalikko tulee näyttöön.

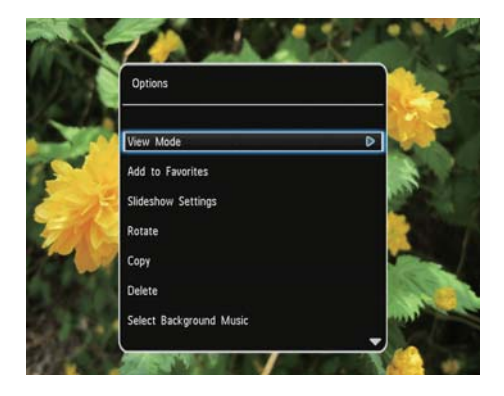

- 2 Valitse jokin vaihtoehto ja paina OKpainiketta.
- [View Mode]: näkymätilan valitseminen
- [Add to Favorites]: mediatiedoston lisääminen PhotoAlbumin [Favorites]albumiin
- [Slideshow settings]

- [Interval]: diaesityksen kuvien vaihtonopeuden asettaminen
- [Shuffle]: mediatiedostojen mahdollinen satunnaistoisto
- [Color Tone]: valokuvan värin valitseminen
- [File Type] (SPH8528): diaesityksessä näytettävän tiedoston tyypin valitseminen
- [Transition Effect]: siirtymistehosteen valitseminen
- [Background Color]: taustavärin valitseminen
- [Rotate]: valokuvan kiertosuunnan valitseminen
- [Copy]: valokuvan kopioiminen toiseen albumiin
- [Delete]: valokuvan poistaminen
- **[Select background music]** (SPH8528): valokuvadiaesityksen taustamusiikin ottaminen käyttöön / poistaminen käytöstä
- **[Brightness]**: näytön kirkkauden säätäminen painamalla ▲/▼-painiketta

## Kuvan lähentäminen ja rajaaminen

Kun näkymätilassa valitaan yksi valokuva, voit lähentää valokuvaa, rajata sen ja tallentaa sen uutena valokuvana seuraavasti:

- 1 Lähennä valokuvaa diaesitystilassa painamalla @-painiketta.
- 2 Paina MENU-painiketta.
- **3** Valitse **[Crop and Save]** ja paina **OK**painiketta.

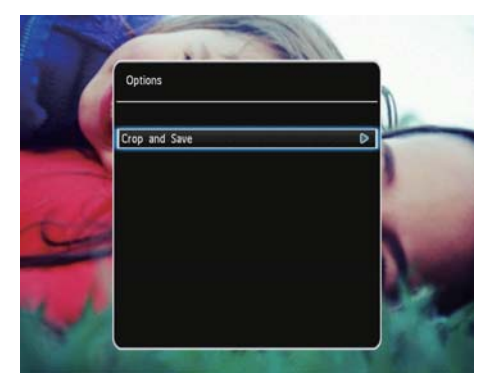

→ Näkyviin tulee vahvistus.

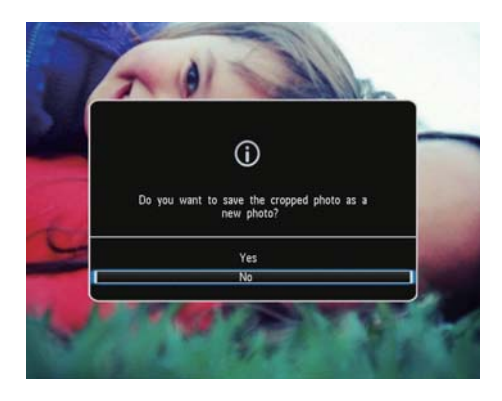

4 Valitse [Yes] ja paina OK-painiketta.

- Voit peruuttaa toiminnon valitsemalla [No] ja painamalla OK-painiketta.
- 5 Valitse tai luo albumi, johon uusi valokuva tallennetaan, ja paina **OK**-painiketta.
  - → Kun valokuva on tallennettu, PhotoAlbum palaa diaesitystilaan.

Rajatun valokuvan tallennusalbumin luominen:

1 Valitse [Create New Album] ja paina OK-painiketta.

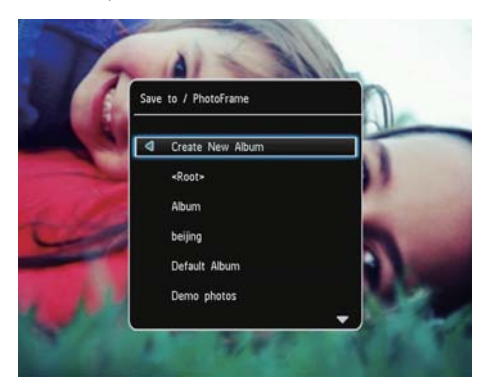

- Avaa näppäimistö painamalla ▼-painiketta kahdesti.
- 3 Kirjoita nimi (noin 24 merkkiä) valitsemalla kirjain/numero ja paina OKpainiketta.
  - Voit vaihtaa isojen ja pienten kirjainten välillä valitsemalla näkyviin tulevassa näppäimistössä aA. Vahvista painamalla OK-painiketta.
- 4 Kun nimi on kirjoitettu, valitse ✓ ja paina OK-painiketta.
- 5 Aloita tallennus painamalla OK-painiketta.

# Videoiden toistaminen (SPH8528)

### Huomautus

- SPH8528 toistaa useimmat digitaalisen stillkameran videoleikkeet, joiden muoto on M-JPEG (\*.avi/\*.mov), MPEG-1 (\*.mpg/\*.dat/\*. avi/\*.mov) tai MPEG-4 (\*.avi/\*.mov/\*.mp4). Kaikki videoleikkeet eivät välttämättä ole yhteensopivia PhotoAlbum-kehyksen kanssa. Varmista ennen toistoa, että videoleikkeet ovat yhteensopivia PhotoAlbum-kehyksesi kanssa.
- Jotkin videoleikkeet, joiden muoto ei ole PhotoAlbum-yhteensopiva, voidaan toistaa ilman ääntä. Näytössä näkyy tällöin **R**-kuvake.
- 1 Valitse aloitusnäytössä [Browse] ja paina OK-painiketta.

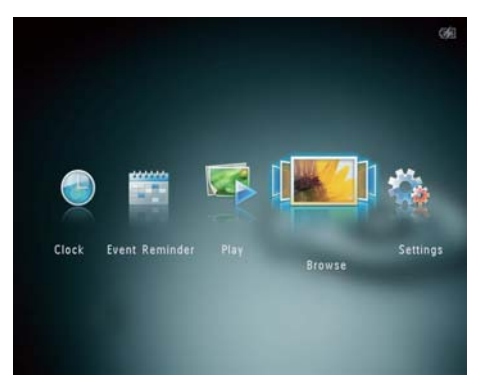

- Avaa albumitila valitsemalla <sup>⊕</sup>.
  - Valitse kansio ja avaa se valitsemalla ▶.
- 4 Valitse video ja paina OK-painiketta.

### Videotoiston aikana:

3

- Säädä äänenvoimakkuutta ▲ / ▼
   -painikkeella.
- Keskeytä toisto tai jatka sitä OKpainikkeella.
- Voit toistaa edellisen tai seuraavan videon painamalla ◀ / ▶-painiketta.
- Pikakelaa kaksinkertaisella nopeudella pyyhkäisemällä vasen-

oikea liukusäädintä kerran nopeasti, pikakelaa nelinkertaisella nopeudella pyyhkäisemällä kahdesti ja palaa normaalinopeuteen pyyhkäisemällä kolmannen kerran.

 Pikakelauksen aikana voit palauttaa normaalin nopeuden painamalla OKpainiketta.

## Videoiden hallinta (SPH8528)

# Voit hallita toistettavia videoita seuraavilla tavoilla:

- 1 Paina toiston aikana MENU-painiketta.
  - → Asetusvalikko tulee näyttöön.

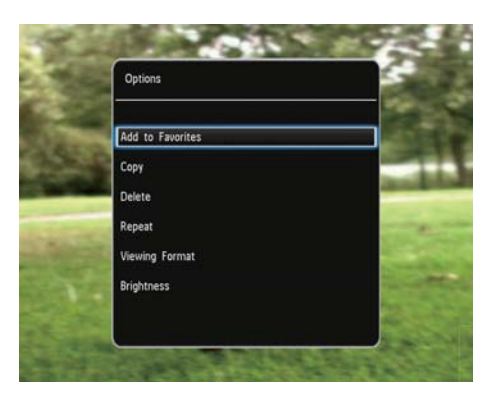

- 2 Valitse jokin vaihtoehto ja paina OKpainiketta.
- **[Add to Favorites]**: videon lisääminen PhotoAlbumin **[Favorites]**-albumiin.
- [Copy]: videon kopioiminen toiseen albumiin
- [Delete]: videon poistaminen
- [Repeat]
  - [Play in Loop]: silmukkatoisto
  - [Play Once]: toisto kerran
- [Viewing Format]
  - [Full Screen]: toisto koko näytössä
  - [Original]: toisto alkuperäisessä muodossa
- [Brightness]: kirkkauden lisääminen

# Taustamusiikin toistaminen (SPH8528)

### Huomautus

- hotoAlbum-kebys toistaa vain M
- PhotoAlbum-kehys toistaa vain MP3- tai WAVmusiikkitiedostoja.
- 1 Paina valokuvien katselun aikana MENUpainiketta.
  - → Asetusvalikko tulee näyttöön.
- 2 Valitse [Select background music] painamalla ▼-painiketta toistuvasti ja paina OK-painiketta.
- 3 Valitse [Select Music] ja paina OKpainiketta.
- **4** Valitse kansio.
- 5 Valitse musiikkia.
  - Valitse kaikki kansion musiikki jatkamalla **vaiheesta 6**.
  - Voit valita yhden kansion musiikkitiedoston painamalla
     -painiketta ja valitsemalla musiikkitiedoston.
- 6 Paina OK-painiketta.

### Jos olet jo valinnut musiikin:

- Valitse [Select background music]valikosta [Music On] ja paina OK.
- Valitus musiikkitiedostot toistetaan.
- Lopeta musiikkitoisto valitsemalla [Music Off] ja painamalla OKpainiketta.
- Säädä musiikin äänenvoimakkuutta musiikkitoiston aikana painamalla ▲ /▼-painiketta.

### Musiikkivalikko:

- 1 Valitse musiikkikansio ja paina MENUpainiketta.
  - ↦ Musiikkivalikko tulee näkyviin.
- 2 Jatka valitsemalla jokin vaihtoehto.

- Musiikin kopioiminen toiseen kansioon
- Musiikin poistaminen
- Musiikin äänenvoimakkuuden säätäminen

# 5 Selaustila

# Albumien ja mediatiedostojen selaaminen ja hallinta

Voit selata ja hallita albumeja ja mediaa aalto- tai albumitilassa.

Aaltotila:

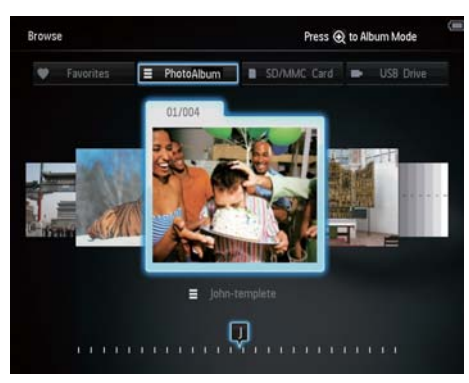

Albumitila:

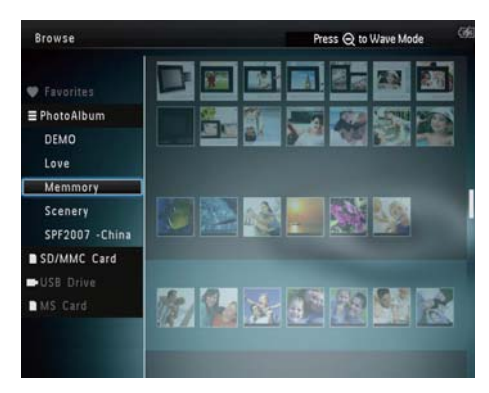

### Albumien selaaminen:

- 1 Valitse aloitusnäytössä **[Browse]** ja paina OK-painiketta.
  - → Albumit näytetään aaltotilassa.
- 2 Avaa albumitila valitsemalla ♥.
  - Palaa aaltotilaan painamalla -painiketta.

Aalto/albumitilassa:

- Paina **OK**-painiketta kerran: valokuva näytetään keskeytystilassa.
- Paina OK-painiketta kaksi kertaa: diaesitys alkaa.

### Albumien ja mediatiedostojen hallinta:

- 1 Voit valita albumin/laitteen painamalla MENU-painiketta.
  - → Asetusvalikko tulee näyttöön.
- 2 Valitse vaihtoehto ja jatka painamalla OKpainiketta.

### Laitevalikko:

| Browse        |                  | 99           |
|---------------|------------------|--------------|
|               | Options          |              |
|               | Add to Favorites |              |
|               | Create New Album |              |
| 🖤 Favorites   | Conv             |              |
| E PhotoFrame  | copy             |              |
| beijing       | Move             |              |
| Demo photos   | Delete           |              |
| John-templete | Group by         | R. 228       |
| Others        |                  | and Table    |
| Preload       |                  | Street State |
| SD/MMC Card   |                  |              |

- [Add to Favorites]: Laitteen mediatiedostojen lisääminen [Favorites]-albumiin
- [Create New Album]: Albumin luominen
- **[Copy]**: Laitteen mediatiedostojen kopioiminen toiseen albumiin
- [Move]: Laitteen mediatiedostojen siirtäminen toiseen albumiin
- [Delete]: Mediatiedostojen poistaminen laitteesta
- [Group by]: Laitteen mediatiedostojen ryhmitteleminen nimen tai päiväyksen mukaan

### Albumivalikko:

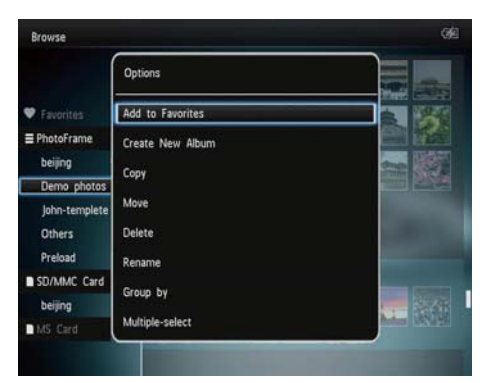

- [Add to Favorites]: Albumin mediatiedostojen lisääminen [Favorites]-albumiin
- [Create New Album]: Albumin luominen
- **[Copy]**: Albumin mediatiedostojen kopioiminen toiseen albumiin
- [Move]: Albumin mediatiedostojen siirtäminen toiseen albumiin
- [Delete]: Albumin mediatiedostojen poistaminen
- [Rename]: Albumin nimeäminen uudelleen
- [Group by]: Albumin mediatiedostojen ryhmitteleminen nimen tai päiväyksen mukaan
- [Multiple-select]: Useiden hallittavien valokuvien valitseminen

### Pikkukuvavalikko:

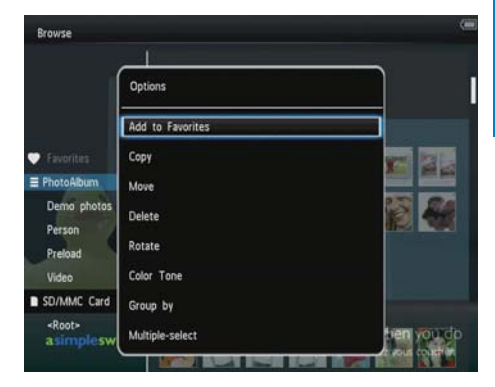

- [Add to Favorites]: Albumin mediatiedostojen lisääminen [Favorites]-albumiin
- **[Copy]**: Albumin mediatiedostojen kopioiminen toiseen albumiin
- [Move]: Albumin mediatiedostojen siirtäminen toiseen albumiin
- [Delete]: Albumin mediatiedostojen poistaminen
- [Rotate] (vain valokuvavalikko): valokuvan kiertäminen albumissa
- [Color Tone] (vain valokuvavalikko): valitse valokuvan väri
- [Group by]: Albumin mediatiedostojen ryhmitteleminen nimen tai päiväyksen mukaan
- [Multiple-select]: Useiden hallittavien valokuvien valitseminen

# Kun valitset [Favorites]-albumin, näet eri valikon.

- [Remove from Favorites]: Mediatiedostojen poistaminen [Favorites]-albumista
- **[Copy]**: Albumin mediatiedostojen kopioiminen toiseen albumiin
- [Delete]: Albumin mediatiedostojen poistaminen
- [Group by]: Albumin mediatiedostojen ryhmitteleminen nimen tai päiväyksen mukaan

## Lisää media suosikkialbumiin.

Albumilla olevan median lisääminen [Favorites]-albumiin:

 Valitse [Add to Favorites] ja paina OKpainiketta.

## Albumin luominen

- 1 Valitse [Create New Album] ja paina OK-painiketta.
- 2 Avaa näppäimistö painamalla ▼-painiketta kahdesti.
- Kirjoita nimi (noin 24 merkkiä) valitsemalla kirjain/numero ja paina OKpainiketta.
  - Voit vaihtaa isojen ja pienten kirjainten välillä valitsemalla näkyviin tulevassa näppäimistössä aA. Vahvista painamalla OK-painiketta.
- 4 Kun nimi on kirjoitettu, valitse ✓ ja paina OK-painiketta.
- 5 Aloita tallennus painamalla OK-painiketta.

### Mediatiedostojen kopioiminen

- 1 Valitse [Copy] ja paina OK-painiketta.
- 2 Valitse kohdealbumi ja aloita kopiointi OK-painikkeella.

### Median siirtäminen

- 1 Valitse [Move] ja paina OK-painiketta.
- 2 Valitse kohdealbumi ja aloita siirto OKpainikkeella.

## Poista media

- Valitse [Delete] ja paina OK-painiketta.
   → Näkyviin tulee vahvistus.
- 2 Valitse **[Yes]** ja aloita poisto OKpainikkeella.
  - Voit peruuttaa toiminnon pitämällä -painiketta alhaalla.

## Median ryhmittely

Voit ryhmitellä albumilla olevan median päiväyksen tai nimen mukaan.

- 1 Valitse [Group by] ja paina OK-painiketta.
- 2 Valitse ryhmittelytapa.
  - Jos haluat ryhmitellä nimen mukaan, valitse [Name] ja paina OKpainiketta.
  - Jos haluat ryhmitellä päiväyksen mukaan, valitse [Date]ja paina OKpainiketta.

## Albumin nimeäminen uudelleen

- Valitse [Rename] ja paina OK-painiketta.
   → Numeropainikkeet näkyvät.
- 2 Avaa näppäimistö painamalla ▼-painiketta kahdesti.
- Kirjoita nimi (noin 24 merkkiä) valitsemalla kirjain/numero ja paina OKpainiketta.
  - Voit vaihtaa isojen ja pienten kirjainten välillä valitsemalla näkyviin tulevassa näppäimistössä aA. Vahvista painamalla OK-painiketta.
- 4 Kun nimi on kirjoitettu, valitse ✓ ja paina OK-painiketta.

# Useiden hallittavien mediatiedostojen valitseminen

- **1** Valitse [Multiple-select] ja paina OKpainiketta.
- 2 Valitse media.
  - Jos haluat valita albumin kaikki mediatiedostot, paina **OK**-painiketta.
  - Jos haluat valita osan mediatiedostoista: valitse tiedosto painamalla ▲/▼/◄/►- ja OKpainiketta. Valitse muita toistamalla tämä vaihe.
  - Jos haluat poistaa mediatiedoston valinnan, valitse se ja paina OKpainiketta uudelleen.

- 3 Kun valinta on valmis, jatka painamalla MENU-painiketta.
  - → Asetusvalikko tulee näyttöön.
- **4** Jatka valitsemalla jokin vaihtoehto.
  - [Add to Favorites]: valitun median lisääminen [Favorites]-albumiin.
  - **[Copy]**: valitun median kopioiminen toiseen albumiin.
  - [Move]: valitun median siirtäminen toiseen albumiin.
  - [Delete]: valitun median poistaminen.
  - [Rotate]: valitun median kiertäminen.
  - [Play slideshow]: valitun median toistaminen diaesitystilassa.

## Kuvien kiertäminen

- 1 Valitse [Rotate] ja paina OK-painiketta.
- 2 Valitse kierrettävä kulma ja paina OKpainiketta.

# 6 Kello

# Kellon näyttäminen

 Valitse aloitusnäytössä [Clock] ja paina OK-painiketta.

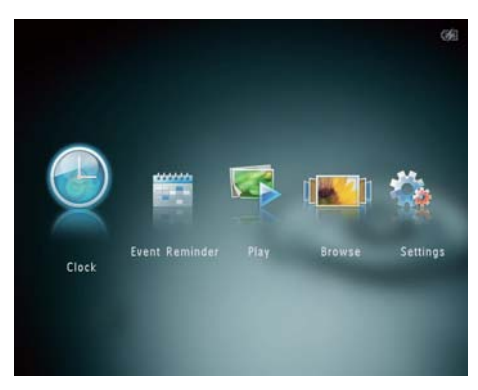

→ Näytössä näkyy kello/kalenteri.

# Kellovalikko

1 Kun kello/kalenteri näkyy näytössä, siirry kellovalikkoon painamalla **MENU**painiketta.

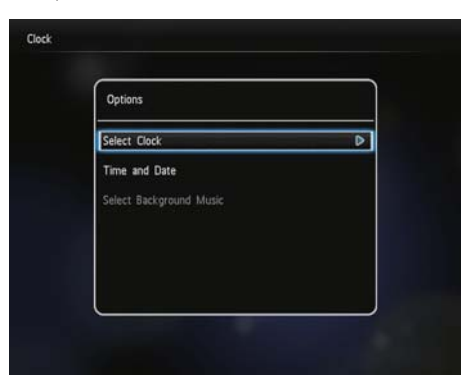

 [Select Clock]: valitse jokin toinen näytettävä kello- tai kalenterimalli.

- [Time and Date]: aseta aika/päiväys tai ajan/päiväyksen esitysmuoto painamalla ▲ /▼/◀/►-painiketta. Lisätietoja on kohdassa Asetukset - Määritä aika ja päiväys.
- **[Select background music]** (SPH8528): kellotilassa toistettavan taustamusiikin valitseminen

### Kellon/kalenterin tyylin valinta

- 1 Valitse kellovalikossa **[Select Clock]** ja paina **OK**-painiketta.
- 2 Valitse kello- tai kalenterimalli painamalla ∢/▶-painiketta ja paina OK-painiketta.

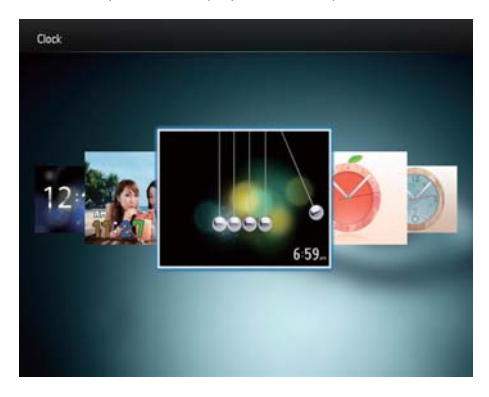

Palaa aloitusnäyttöön pitämällä alhaalla &-painiketta.

# 7 Tapahtumamuistutus

# Muistutuksen luominen

1 Valitse aloitusnäytössä [Event Reminder] ja paina OK-painiketta.

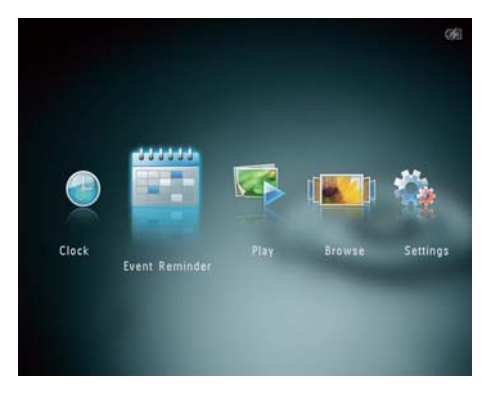

2 Valitse [Create Event Reminder] ja paina OK-painiketta.

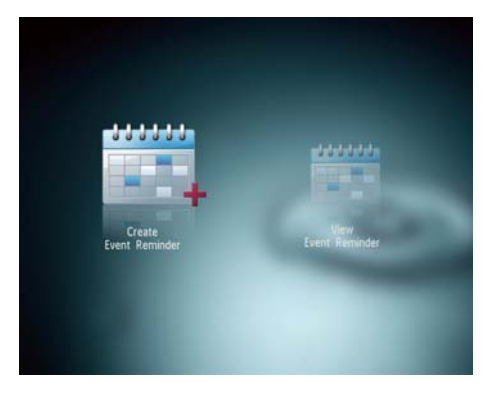

3 Valitse tapahtumamuistutuksen malli painamalla ◀/►-painiketta ja paina OKpainiketta.

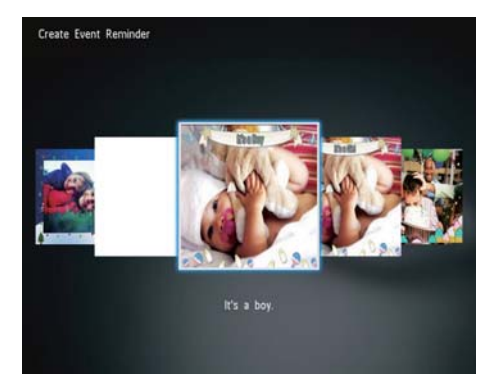

- → Asetusluettelo tulee näyttöön.
- (SPH8528) musiikin lisääminen tapahtumamuistutukseen.
- Tapahtumamuistutuksen kuvan vaihtaminen.
- Tapahtumamuistutuksen tekstin muokkaaminen.
- Aseta todellinen aika ja päiväys tarvittaessa.
- **4** Valitse **[Done]** ja paina **OK**-painiketta.

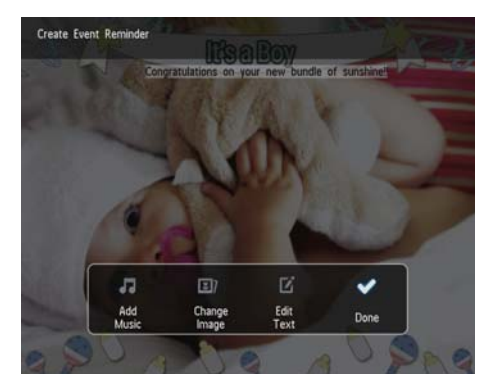

→ Näyttöön tulee kehote tapahtumamuistutuksen ajastamisesta.

# 5 Ajoita ilmoitus.

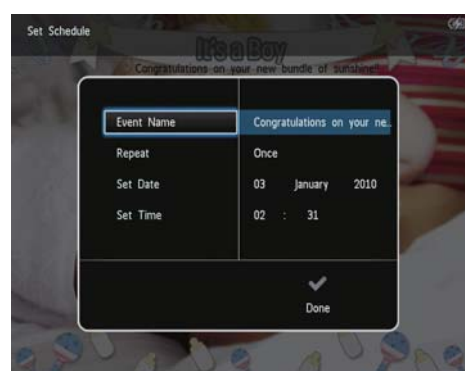

- **[Event Name]**: Kirjoita nimi. Lisätietoja on kohdassa Tapahtumamuistutuksen nimen kirjoittaminen.
- [Repeat]: Toistovälin valitseminen
- [Set Date]: Päiväyksen tai päivän asettaminen
- [Set Time]: Ajan asettaminen
- 6 Kun tapahtumamuistutus on valmis, valitse [Done] ja paina OK-painiketta.

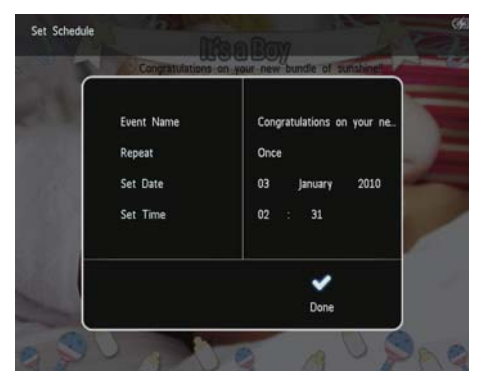

- Voit näyttää käytettävissä olevat tapahtumamuistutukset valitsemalla [View Event Reminder].
- Palaa aloitusnäyttöön painamalla -painiketta pitkään.

## Tapahtumamuistutuksen nimen kirjoittaminen

- 1 Valitse [Event Name] ja paina OKpainiketta.
- 2 Avaa näppäimistö painamalla ▼-painiketta kahdesti.
- Kirjoita nimi (noin 24 merkkiä) valitsemalla kirjain/numero ja paina OKpainiketta.
  - Voit vaihtaa isojen ja pienten kirjainten välillä valitsemalla näkyviin tulevassa näppäimistössä aA. Vahvista painamalla OK-painiketta.
- 4 Kun nimi on kirjoitettu, valitse ✓ ja paina OK-painiketta.

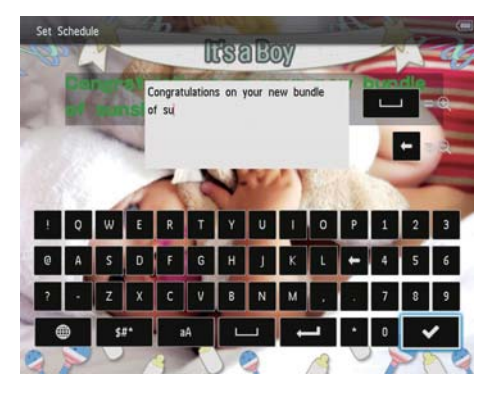

# Tapahtumamuistutuksen muokkaaminen

1 Valitse aloitusnäytössä [Event Reminder] ja paina OK-painiketta.

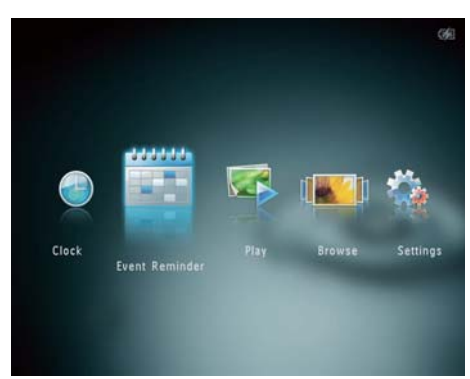

2 Valitse [Create Event Reminder] ja paina OK-painiketta.

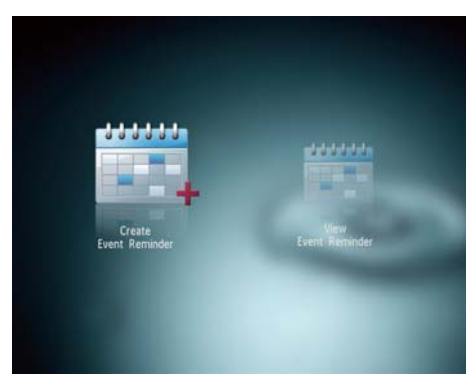

3 Valitse tapahtumamuistutuksen malli painamalla ◀/►-painiketta ja paina OKpainiketta.

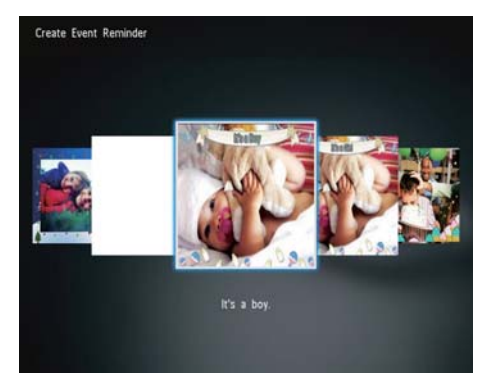

- 4 Valitse jokin seuraavista tapahtumamuistutuksen muokkausvaihtoehdoista.
  - [Add Music] (SPH8528): musiikin lisääminen tapahtumamuistutukseen
  - [Change Image]: Tapahtumamuistutuksen kuvan vaihtaminen
  - **[Edit Text]**: Tapahtumamuistutuksen tekstin muokkaaminen

# Taustamusiikin lisääminen tapahtumamuistutukseen:

**1** Valitse **[Add Music]** ja vahvista **OK**painikkeella.

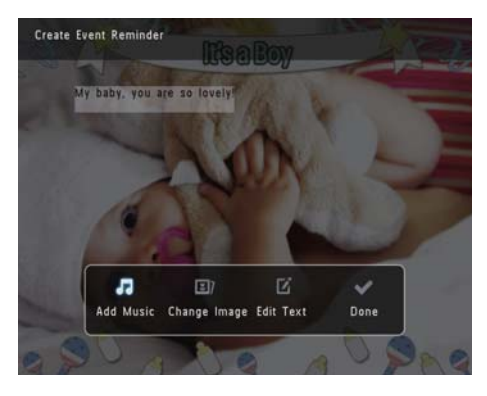

2 Valitse musiikki PhotoAlbum-kehyksestä ja vahvista **OK**-painikkeella.

### Tapahtumamuistutuksen kuvan vaihtaminen:

1 Valitse [Change Image] ja paina OKpainiketta.

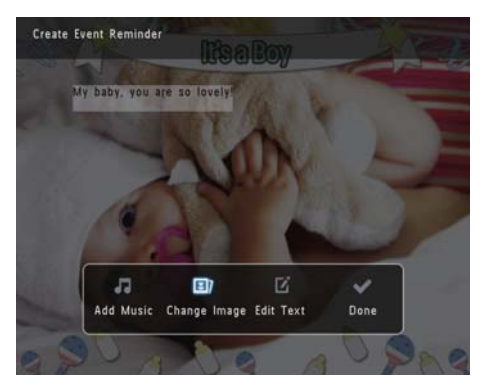

2 Valitse kuva PhotoAlbum-kehyksestä ja paina OK-painiketta.

# Tapahtumamuistutuksen tekstin muokkaaminen:

1 Valitse [Edit Text] ja paina OK-painiketta.

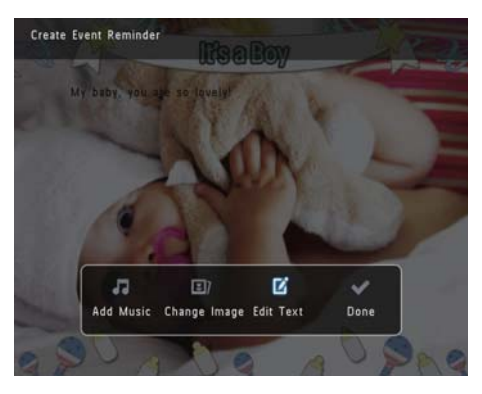

- 2 Valitse esimääritetty malli ja paina OKpainiketta.
  - → Numeronäppäimistö näytetään.

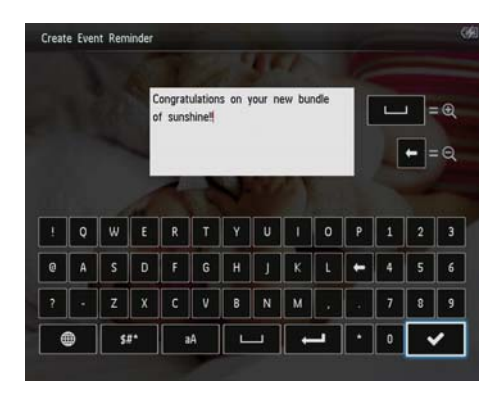

- Avaa näppäimistö painamalla ▼-painiketta kahdesti.
- 4 Kirjoita teksti valitsemalla kirjain tai numero ja painamalla **OK**-painiketta.
  - Valitse tekstinsyöttö. Katso kohtaa Numeropainikekuvakkeet.
  - Voit vaihtaa isojen ja pienten kirjainten välillä valitsemalla näkyviin tulevassa näppäimistössä aA. Vahvista painamalla OK-painiketta.
- 5 Kun olet kirjoittanut viestin, valitse ✔ ja paina OK-painiketta.
- 6 Sijoita teksti painamalla ▲/▼/◀/► -painiketta ja paina OK-painiketta.

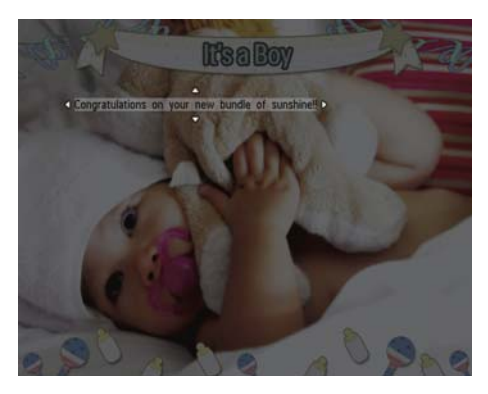

7 Valitse tekstin väri tai fontti painamalla ▲ /▼/∢/▶-painiketta ja paina OK-painiketta.

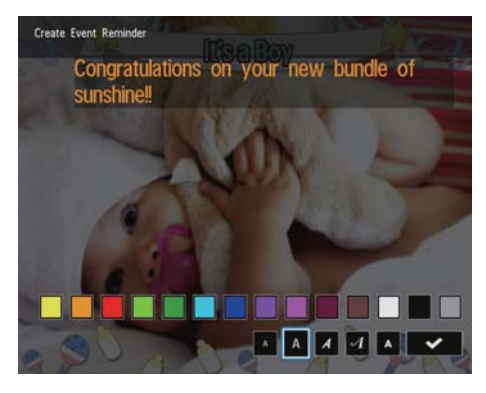

8 Siirry ✓-kohtaan ja paina OK-painiketta.
9 Valitse [Done] ja paina OK-painiketta.

# Tapahtumamuistutuksen näyttäminen

1 Valitse aloitusnäytössä [Event Reminder] ja paina OK-painiketta.

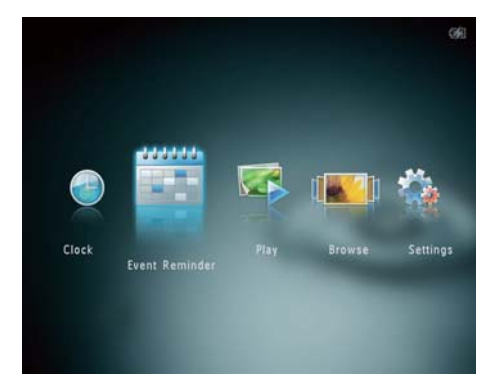

2 Valitse [View Event Reminder] ja paina OK-painiketta.

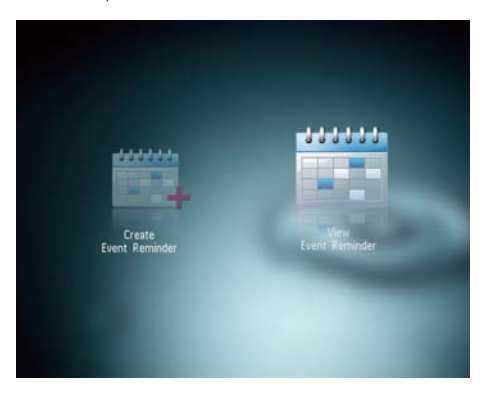

- **3** Valitse tapahtumamuistutus ja paina **OK**painiketta.
  - ↦ Tapahtumamuistutus tulee näyttöön.
- Paina MENU-painiketta ja jatka valitsemalla jokin seuraavista vaihtoehdoista.

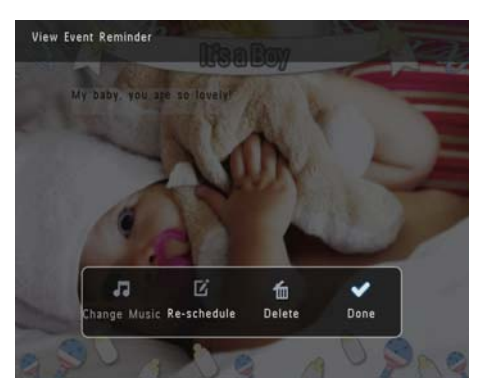

- [Change Music] (SPH8528): Tapahtumamuistutuksen taustamusiikin vaihtaminen
- [Re-schedule]: Tapahtumamuistutuksen ajoittaminen uudelleen
- [Delete]: Tapahtumamuistutuksen poistaminen
- Voit palata tarkastelemaan muita tapahtumamuistutuksia valitsemalla **[Done]** ja painamalla **OK**-painiketta.

# 8 Asetukset

# Näyttökielen valitseminen.

1 Valitse aloitusnäytössä **[Settings]** ja paina OK-painiketta.

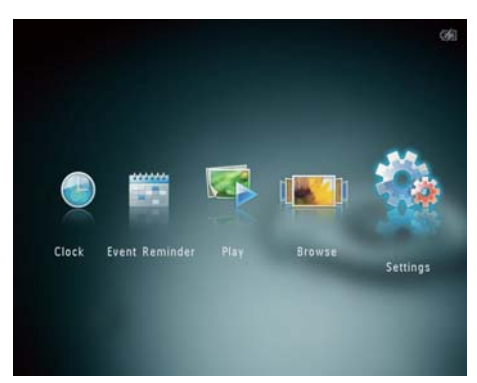

2 Valitse [Language] ja paina OK-painiketta.
3 Valitse kieli ja paina OK-painiketta.

| Settings       |            | œ |
|----------------|------------|---|
| Language       | English    |   |
| Brightness     | Français   |   |
| Time and Date  | Deutsch    |   |
| SmartPower     | Español    |   |
| Hibernate      | Italiano   |   |
| Auto-orientate | Dansk      |   |
| Set Beep       | Nederlands |   |
| Memory Card    | Português  |   |
| Demo           | Русский    |   |
|                | -          |   |
|                |            |   |

# Kirkkauden säätäminen

Voit säätää PhotoAlbum-kehyksen kirkkautta, jotta kuvanäkymä olisi paras mahdollinen.

1 Valitse aloitusnäytössä **[Settings]** ja paina OK-painiketta.

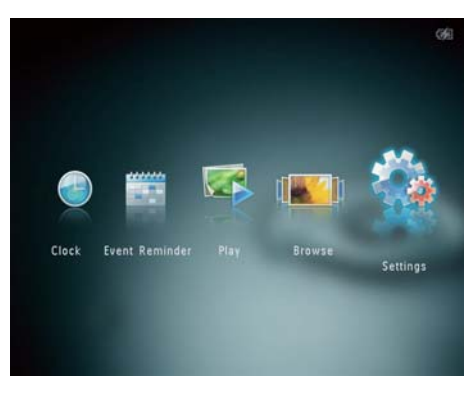

2 Valitse [Brightness] ja paina OKpainiketta.

| Settings       | 99                   |
|----------------|----------------------|
| Language       | <b>*5</b> } <u>-</u> |
| Brightness     |                      |
| Time and Date  |                      |
| SmartPower     |                      |
| Hibernate      |                      |
| Auto-orientate |                      |
| Set Beep       |                      |
| Memory Card    |                      |
| Demo           |                      |
| -              |                      |
|                |                      |

 Säädä kirkkautta ▲/▼-painikkeella ja paina OK-painiketta.

# Suomi

# Kellonajan/päiväyksen asettaminen

1 Valitse aloitusnäytössä **[Settings]** ja paina OK-painiketta.

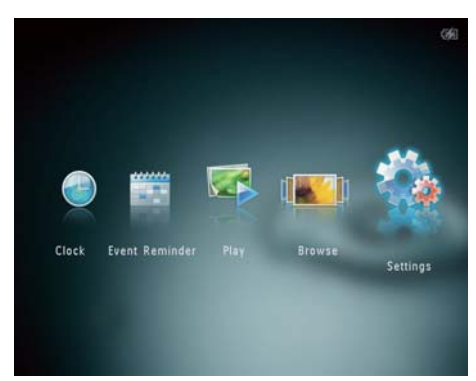

- 2 Valitse [Time and Date] ja paina OKpainiketta.
- 3 Valitse [Set Time] / [Set Date] ja paina OK-painiketta.

| Settings                                |                    |         | 699 |
|-----------------------------------------|--------------------|---------|-----|
| Language<br>Brightness<br>Time and Date |                    |         |     |
| SmartPower                              | Set Time           | 02 : 28 |     |
| Hibernate                               | Set Date           |         |     |
| Auto-orientate                          | Select Time Format |         |     |
| Set Beep                                | Select Date Format |         |     |
| Memory Card                             |                    |         |     |
| Demo                                    |                    |         |     |
|                                         |                    |         |     |

4 Säädä minuutit/tunnit/päivä/kuukausi/ vuosi ▲/▼/◀/►-painikkeella ja paina OKpainiketta.

## Kellonajan/päiväyksen muodon määrittäminen

 Valitse aloitusnäytössä [Settings] ja paina OK-painiketta.

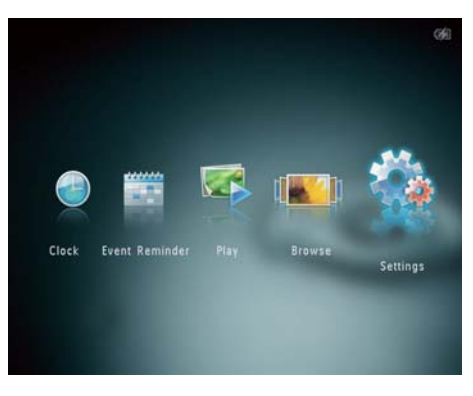

- 2 Valitse [Time and Date] ja paina OKpainiketta.
- 3 Valitse [Select Time Format] / [Select Date Format] ja paina ▶-painiketta.
- 4 Valitse muoto ja paina **OK**-painiketta.

| Settings                                |                    |          | 99 |
|-----------------------------------------|--------------------|----------|----|
| Language<br>Brightness<br>Time and Date |                    |          |    |
| SmartPower                              | Set Time           | 12 Hours |    |
| Hibernate                               | Set Date           | 24 Hours |    |
| Auto-orientate                          | Select Time Format |          |    |
| Set Beep<br>Memory Card<br>Demo         | Select Date Format |          |    |
|                                         |                    |          |    |

# SmartPwer-ajastimen asettaminen

SmartPower-ajastimella voit määrittää ajan, jonka jälkeen PhotoAlbum-kehyksen näyttö käynnistyy tai sammuu automaattisesti. Kun näyttö sammuu automaattisesti, PhotoAlbumkehys siirtyy valmiustilaan (lepotila).

#### Huomautus

- Varmista, että PhotoAlbum-kehyksen aika on asetettu oikein.
- Valitse aloitusnäytössä [Settings] ja paina OK-painiketta.

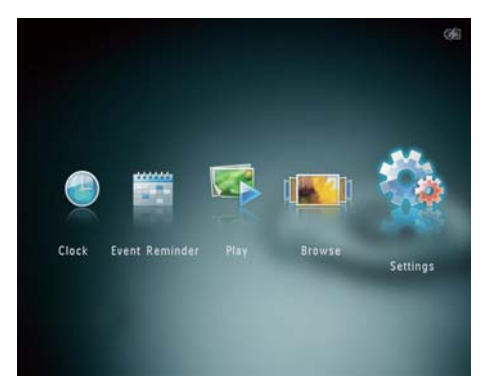

- 2 Valitse [SmartPower] ja paina OKpainiketta.
- 3 Valitse [Timer] ja paina ▶-painiketta.

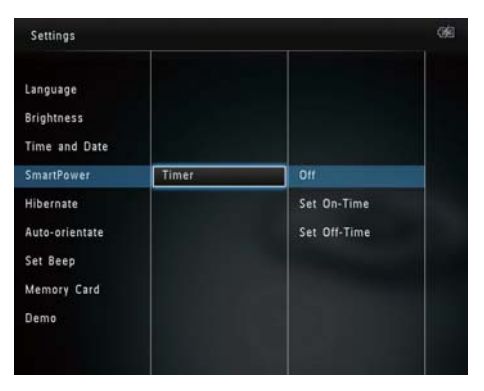

- 4 Valitse [Set On-Time] / [Set Off-Time] ja paina OK-painiketta.
  - Voit poistaa SmartPower-toiminnon käytöstä valitsemalla [Off] ja painamalla OK-painiketta.
- 5 Aseta aika ▲/▼/◀/►-painikkeella ja paina OK-painiketta.

## 🔆 Vihje

- Kun PhotoAlbum on valmiustilassa (lepotila), voit herättää PhotoAlbum-kehyksen o -painikkeella.
- Kun käytät PhotoAlbum-kehystä sisäisellä akulla: kun kehystä ei ole käytetty pitkään aikaan, näytön taustavalo himmenee ja koko laite siirtyy valmiustilaan.

# PhotoAlbum-kehyksen lepotila

1 Valitse aloitusnäytössä **[Settings]** ja paina OK-painiketta.

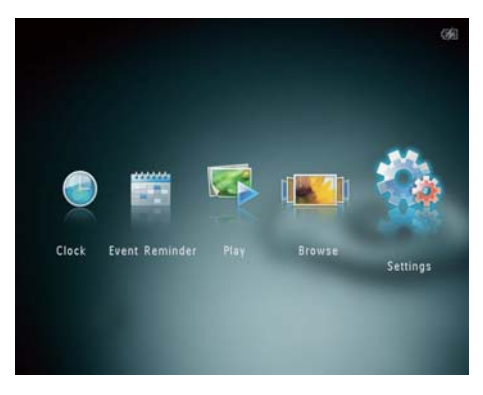

2 Valitse [Hibernate] ja paina OKpainiketta.

Suomi

- **3** Valitse jokin vaihtoehto ja paina **OK**painiketta.
  - ➡ Valitun ajanjakson kuluttua PhotoAlbum siirtyy lepotilaan.
  - Voit poistaa lepotilan käytöstä valitsemalla [Never] ja painamalla OK-painiketta.

| Settings       |            | 99 |
|----------------|------------|----|
| Language       | Never      |    |
| Brightness     | 15 Minutes |    |
| Time and Date  | 20 Minutes |    |
| SmartPower     | 25 Minutes |    |
| Hibernate      | 30 Minutes |    |
| Auto-orientate | 45 Minutes |    |
| Set Beep       | 1 Hour     |    |
| Memory Card    | 2 Hours    |    |
| Demo           | 3 Hours    |    |
|                | <b>•</b>   |    |

 Voit siirtää PhotoAlbum-kehyksen pois lepotilasta painamalla &-painiketta.

## Automaattisen suunnanvalinnan asettaminen

Automaattisella suunnanvalinnalla voit katsella valokuvia oikein päin sen mukaan, onko PhotoAlbum-kehys vaaka- vai pystysuorassa.

1 Valitse aloitusnäytössä **[Settings]** ja paina OK-painiketta.

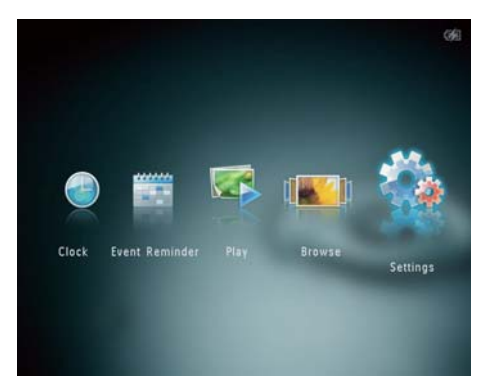

- 2 Valitse [Auto-orientate] ja paina OKpainiketta.
- **3** Valitse **[On]** ja paina **OK**-painiketta.

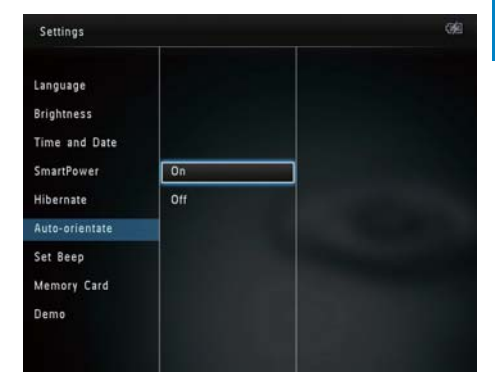

 Voit poistaa automaattisen suunnanvalinnan valitsemalla [Off] ja painamalla OK-painiketta.

# Painikeäänen käyttöön ottaminen ja käytöstä poistaminen

1 Valitse aloitusnäytössä **[Settings]** ja paina OK-painiketta.

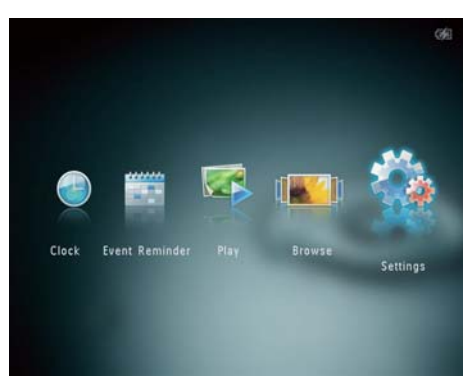

# 2 Valitse [Set Beep] ja paina OK-painiketta.

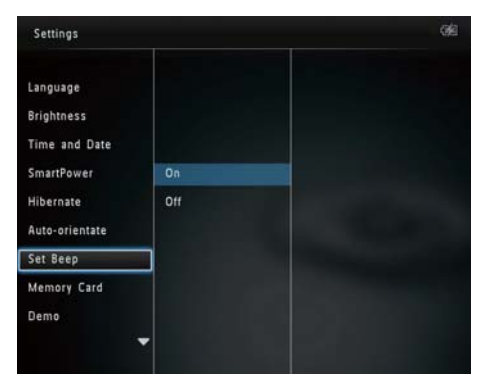

- 3 Ota painikeääni käyttöön valitsemalla**[On]**.
  - Poista painikeääni käytöstä valitsemalla [Off].
- 4 Paina OK-painiketta.

# Muistilaitteen sisällön suojaaminen tai suojauksen poistaminen

PhotoAlbum-kehyksellä voit poistaa kehykseen liitetyn muistilaitteen sisältöä. Voit suojata muistilaitteen sisällön vahingossa poistamiselta poistamalla muistilaitteen poistotoiminnon käytöstä.

1 Valitse aloitusnäytössä **[Settings]** ja paina OK-painiketta.

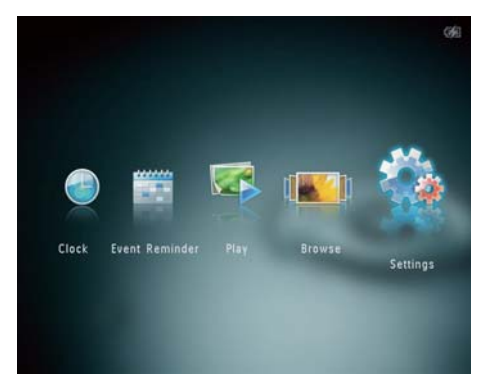

2 Valitse [Memory Card] ja paina OKpainiketta.

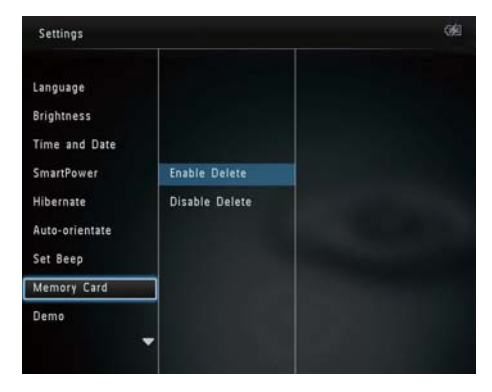

**3** Valitse [Enable Delete] / [Disable Delete] ja paina OK-painiketta.

# Esittelytilan käynnistäminen/ sammuttaminen

#### Huomautus

- Esittelytoiminto on käytössä valokuvien tai videoiden diaesityksen aikana.
- Valitse aloitusnäytössä [Settings] ja paina OK-painiketta.

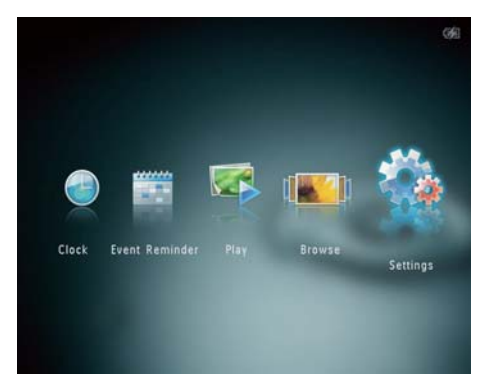

# Suomi

# 2 Valitse [Demo] ja paina OK-painiketta.

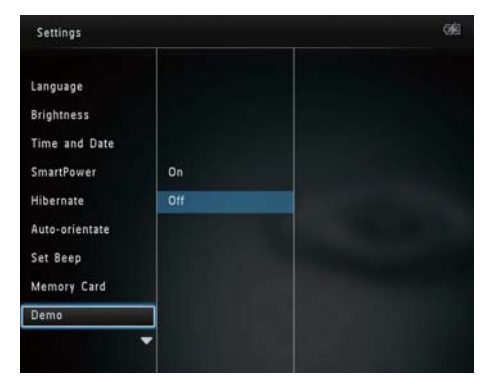

- 3 Valitse [On] ja paina OK-painiketta.
   → Esittelytoiminto on käytössä.
  - Kun esittelytila on käytössä, PhotoFrame näyttää esittelydiaesityksen automaattisesti, kun virtajohto on liitetty virtalähteeseen.
- Voit lopettaa esittelyn painamalla -painiketta sen aikana.
- Voit poistaa esittelyn käytöstä käynnistyksen jälkeen valitsemalla [Off] ja painamalla OK-painiketta.

## Diaesitysasetus

# Diaesityksen kuvien vaihtonopeuden valitseminen

 Valitse aloitusnäytössä [Settings] ja paina OK-painiketta.

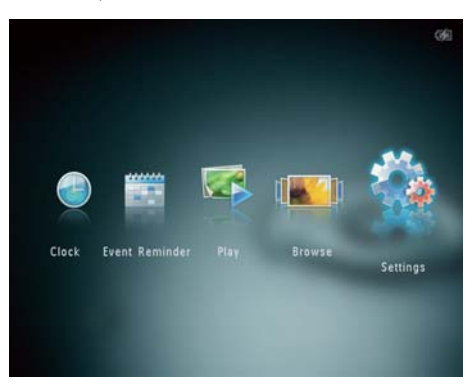

2 Valitse [Slideshow] ja paina OKpainiketta.

3

| Settings       |                   |            | 9 |
|----------------|-------------------|------------|---|
| Brightness     |                   | 5 Seconds  |   |
| Time and Date  |                   | 10 Seconds |   |
| SmartPower     |                   | 30 Seconds |   |
| Hibernate      | Interval          | 1 Minute   |   |
| Auto-orientate | Shuffle           | 5 Minutes  |   |
| Set Beep       | View Mode         | 30 Minutes |   |
| Memory Card    | File Type         | 1 Hour     |   |
| Demo           | Transition Effect | 4 Hours    |   |
| Slideshow      | Background Color  | 12 Hours   |   |

Valitse [Interval] ja paina OK-painiketta.

4 Valitse diaesityksen kuvien vaihtonopeus ja paina **OK**-painiketta.

# Diaesityksen kuvien järjestyksen valitseminen

1 Valitse aloitusnäytössä **[Settings]** ja paina **OK**-painiketta.

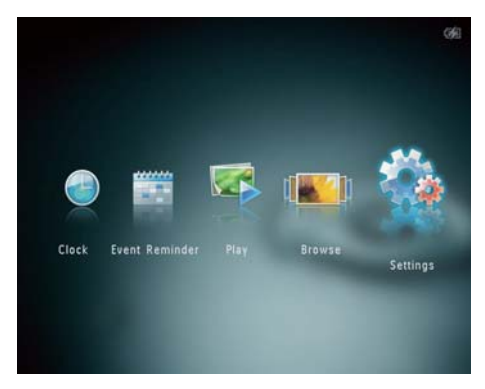

- 2 Valitse [Slideshow] ja paina OKpainiketta.
- **3** Valitse [Shuffle] ja paina OK-painiketta.
- 4 Jos haluat katsella diaesityksen kuvia sattumanvaraisessa järjestyksessä, valitse [On] ja paina OK-painiketta.
  - Jos haluat katsella diaesityksen kuvia järjestyksessä, valitse [Off] ja paina OK-painiketta.

## Diaesityksen näyttötilan valitseminen

1 Valitse aloitusnäytössä **[Settings]** ja paina **OK**-painiketta.

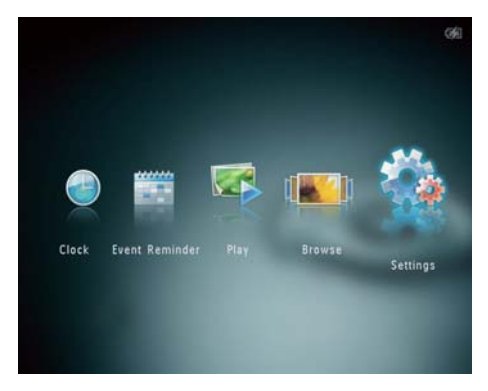

- 2 Valitse [Slideshow] ja paina OKpainiketta.
- **3** Valitse **[View Mode]** ja paina **OK**-painiketta.

| Settings                                                       |                                                    |  |
|----------------------------------------------------------------|----------------------------------------------------|--|
| Hibernate<br>Auto-orientate<br>Set Beep<br>Memory Card<br>Demo | Interval<br>Shuffle                                |  |
| Slideshow                                                      | View Mode                                          |  |
| Power Meter<br>Touch Panel Lock<br>Info                        | File Type<br>Transition Effect<br>Background Color |  |

4 Valitse katselutila diaesitystä varten ja paina OK-painiketta.

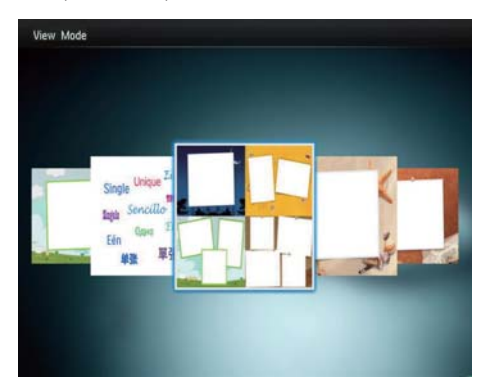

# Diaesitysnäytön tiedostotyypin valitseminen (SPH8528)

Voit valita diaesitystilassa näytettävän tiedoston tyypin.

1 Valitse aloitusnäytössä **[Settings]** ja paina OK-painiketta.

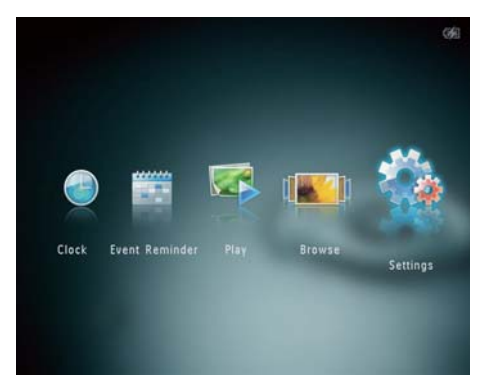

2 Valitse [Slideshow] ja paina OKpainiketta.

3 Valitse [File Type] ja paina OK-painiketta.

| Settings                                               |                                       |                   |
|--------------------------------------------------------|---------------------------------------|-------------------|
| Hibernate<br>Auto-orientate<br>Set Beep<br>Memory Card | Interval                              | Photos and Videos |
| Demo<br>Slideshow                                      | Shuffle<br>View Mode                  | Only Photos       |
| Power Meter                                            | File Type                             |                   |
| Touch Panel Lock<br>Info                               | Transition Effect<br>Background Color |                   |

- 4 Voit näyttää valokuvia ja videoita diaesitystilassa valitsemalla [Photos and Videos] ja painamalla OK-painiketta.
  - Voit näyttää vain valokuvat diaesitystilassa valitsemalla [Only Photos] ja painamalla OK-painiketta.

## Siirtymätehosteen valitseminen

 Valitse aloitusnäytössä [Settings] ja paina OK-painiketta.

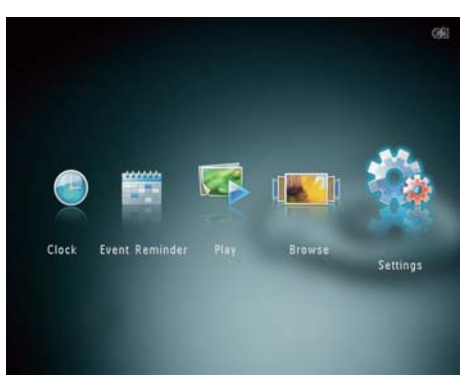

- 2 Valitse [Slideshow] ja paina OKpainiketta.
- **3** Valitse **[Transition Effect]** ja paina **OK**painiketta.

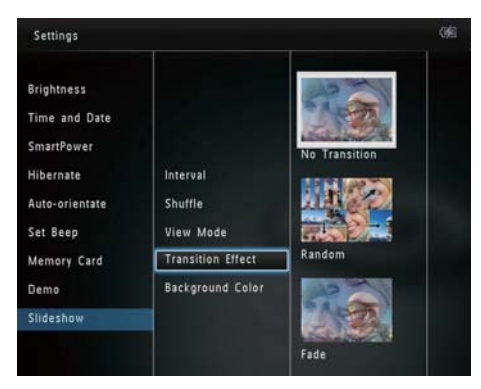

4 Valitse siirtymätehoste ja paina OKpainiketta.

## Taustavärin valitseminen

Voit valita taustakehyksen värin niille kuville, jotka ovat pienempiä kuin PhotoAlbumkehyksen näyttö.

1 Valitse aloitusnäytössä **[Settings]** ja paina **OK**-painiketta.

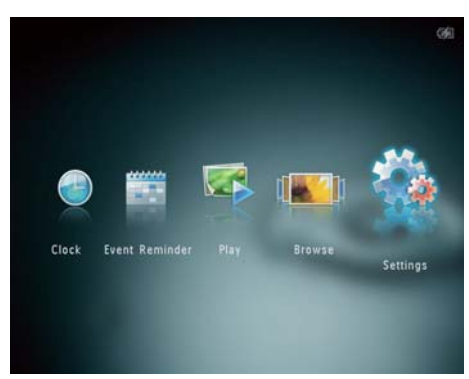

- 2 Valitse [Slideshow] ja paina OKpainiketta.
- **3** Valitse **[Background Color]** ja paina **OK**painiketta.
- 4 Valitse [RadiantColor] / a background color/ [Auto-fit] ja paina OK-painiketta.

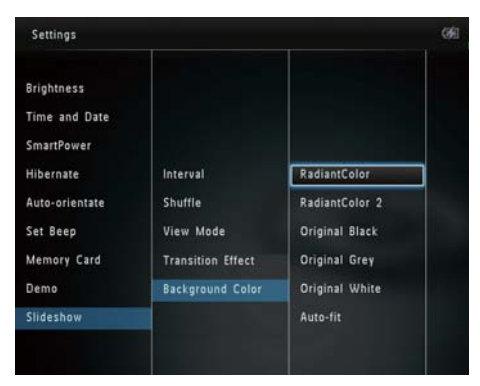

→ Jos valitset [RadiantColor], PhotoAlbum laajentaa ruutua pienemmän kuvan reunojen värit niin, että kuva täyttää koko ruudun. Kuvassa ei ole mustia palkkeja eikä kuva ole vääristynyt.

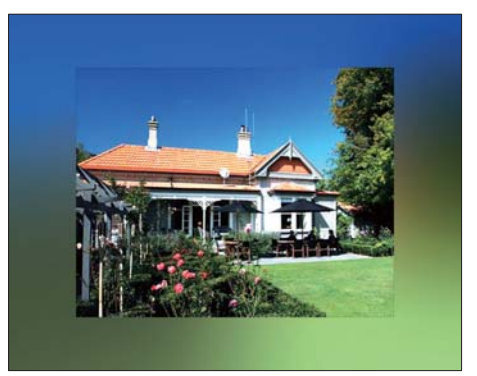

➡ Jos valitset taustavärin, PhotoAlbumkehys näyttää kuvan ja taustavärin.

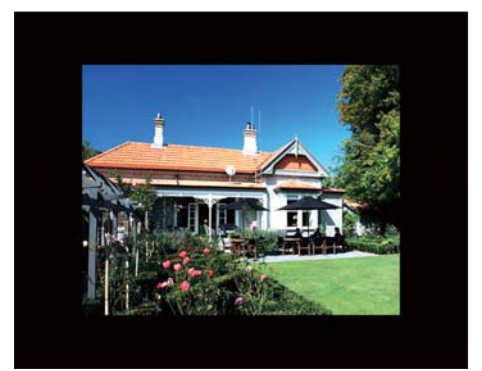

→ Jos valitset [Auto-fit], PhotoAlbumkehys laajentaa kuvan niin, että kuva täyttää koko kuvaruudun ja vääristyy.

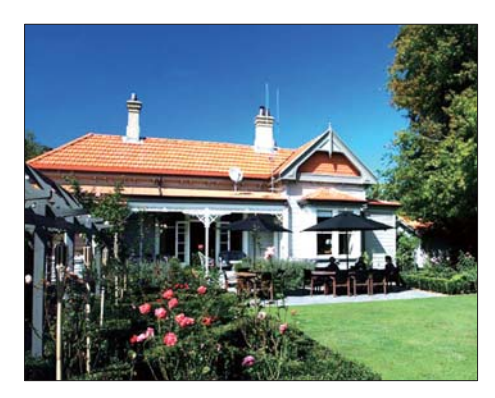

# Tehomittari

1 Valitse aloitusnäytössä **[Settings]** ja paina OK-painiketta.

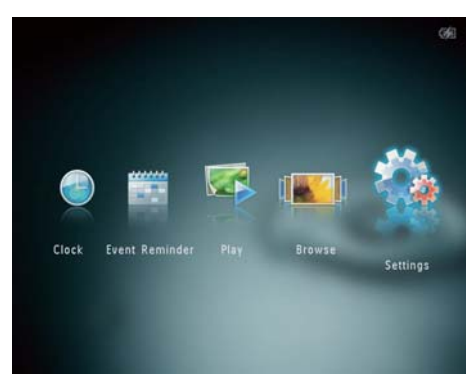

2 Valitse [Power Meter] ja paina OKpainiketta.

| Settings         |     | (e |
|------------------|-----|----|
|                  | A   |    |
| Hibernate        |     |    |
| Auto-orientate   |     |    |
| Set Beep         |     |    |
| Memory Card      | On  |    |
| Demo             | Off |    |
| Slideshow        |     |    |
| Power Meter      |     |    |
| Touch Panel Lock |     |    |
| info             |     |    |
|                  | -   |    |
|                  |     |    |

- 3 Saat tehomittarin näkyviin valitsemalla [On] ja painamalla OK-painiketta.
  - Voit piilottaa tehomittarin valitsemalla **[Off]** ja painamalla **OK**painiketta.

# Kosketusnäytön avaaminen

1

Valitse aloitusnäytössä **[Settings]** ja paina **OK**-painiketta.

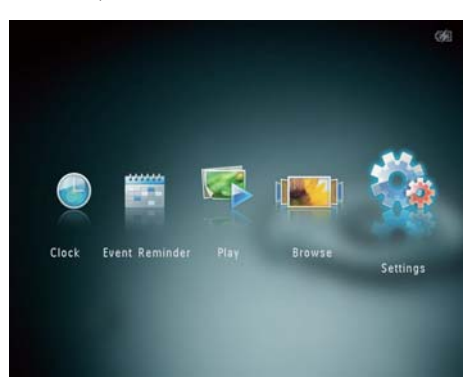

2 Valitse [Touch Panel Lock] ja paina OKpainiketta.

| Settings         |               | = |
|------------------|---------------|---|
|                  | <b>^</b>      |   |
| Hibernate        |               |   |
| Auto-orientate   |               |   |
| Set Beep         |               |   |
| Memory Card      | Auto-Lock On  |   |
| Demo             | Auto-Lock Off |   |
| Slideshow        |               |   |
| Power Meter      |               |   |
| Touch Panel Lock |               |   |
| Info             |               |   |
|                  | -             |   |
|                  |               |   |

- 3 Ota lukitus käyttöön valitsemalla [Auto-Lock On] ja painamalla OK-painiketta.
  - → Jos mitään painiketta ei käytetä noin 10 sekuntiin, kosketusnäyttö lukittuu automaattisesti ja sen LED-merkkivalot sammuvat.
  - Voit poistaa lukituksen käytöstä valitsemalla [Auto-Lock Off].

### Lukitun kosketusnäytön aktivoiminen:

- Paina jotakin painiketta.
   → LED-merkkivalo syttyy.
- 2 Avaa kosketusnäyttö vetämällä liukusäädin nopeasti vasemmalta oikealle.

# PhotoAlbum-kehyksen tietojen näyttäminen

PhotoAlbum-kehyksestä löydät mallinimen, laiteohjelmistoversion, PhotoAlbumin muistin ja muiden käytettävissä olevien muistilaitteiden tilan.

1 Valitse aloitusnäytössä **[Settings]** ja paina OK-painiketta.

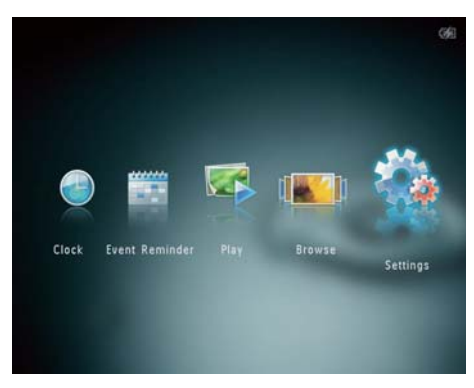

# 2 Valitse [Info].

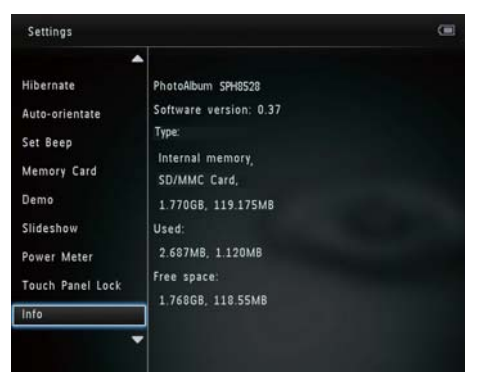

 PhotoAlbum-kehyksen tiedot näkyvät näytössä.

# Tehdasasetusten palauttaminen

 Valitse aloitusnäytössä [Settings] ja paina OK-painiketta.

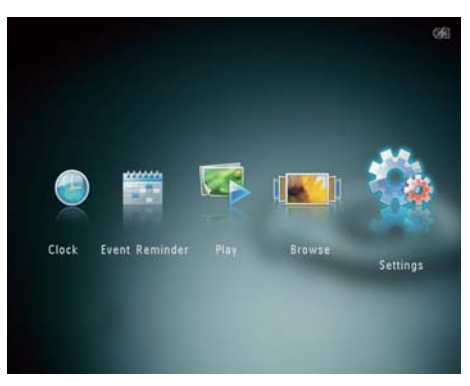

2 Valitse [Default Settings] ja paina OKpainiketta.

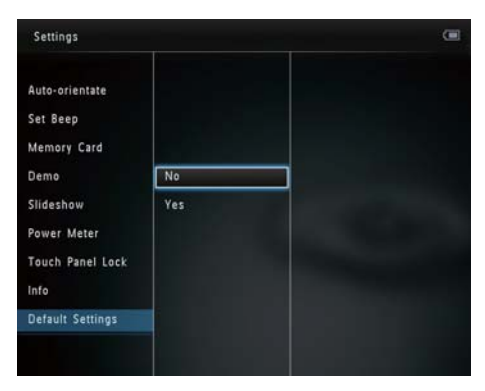

- → Näkyviin tulee vahvistus.
- 3 Valitse **[Yes]** ja paina OK-painiketta. → Kaikki PhotoAlbumin asetukset
  - palautetaan tehdasasetuksiksi.
- Voit peruuttaa toiminnon valitsemalla kehotetekstistä [No] ja painamalla OKpainiketta.

# 9 PhotoAlbumkehyksen päivittäminen

### Varoitus

• Älä katkaise virtaa PhotoAlbum-kehyksestä ohjelmistopäivityksen aikana.

Jos ohjelmistopäivitys on saatavilla, voit ladata sen osoitteesta www.philips.com/support ja päivittää PhotoAlbum-kehyksen.Vanhempi ohjelmisto on saatavilla verkosta.

- 1 Käy osoitteessa www.philips.com/ support.
- 2 Etsi PhotoAlbum ja siirry ohjelmistoosaan.
- **3** Lataa uusin ohjelmistoversio SD-kortin juurihakemistoon.
- 4 Aseta SD-kortti PhotoAlbum-kehykseen.
- 5 PhotoAlbumin käynnistäminen → Näkyviin tulee vahvistus.
- 6 Valitse [Yes] ja vahvista OK-painikkeella.
   → Kun päivitys on valmis, PhotoAlbum käynnistyy uudelleen.

# 10 Tuotetiedot

### Huomautus

• Tuotetietoja voidaan muuttaa ilman ennakkoilmoitusta.

#### Kuva/näyttö

- Katselukulma: @C/R >10, 130° (vaaka)/110° (pysty)
- Käyttöikä, 50 %:n kirkkaudella: 20 000tuntia
- Kuvasuhde: 4:3
- Paneelin erottelukyky: 800 x 600
- Kirkkaus (tyypillinen): 200cd/m<sup>2</sup>
- Kontrastisuhde (tyypillinen): 400:1
- Valokuvamuotojen tuki:
  - JPEG-valokuva (tarkkuus enintään 8000 x 8000 pikseliä)
  - Progressive JPEG -valokuva (enintään 1024 x 768 kuvapistettä)

#### Videotoiminto (SPH8528)

- Tuetut videomuodot: M-JPEG (\*.avi/\*. mov), MPEG-1 (\*.mpg/\*.dat/\*.avi/\*.mov), MPEG-4 (\*.avi/\*.mov/\*.mp4)
- Videon koko:
  - M-JPEG, MPEG-1: ≤ 640 × 480
  - MPEG-4: ≤720 × 576
- Kehysnopeus: ≤ 30 kuvaa/s

### Äänitoiminto (SPH8528)

- Tuetut äänimuodot:
  - MP3 (MPEG Audio Layer III)
    - WAV
- Kaiuttimen lähtöteho: 0,8 W ± 10 % (8 ohm)
- Taajuusvaste (-3 dB) : 150 ~ 10 kHz
- S/N > 70 dB (tausta)

#### Tallennusvälineet

- Sisäisen muistin kapasiteetti:
  - (SPH8408/SPH8428) 1 Gt, enintään 1 000 HD-valokuvaa
  - (SPH8528) 2 Gt, enintään 2 000 HD-valokuvaa
- Muistikorttityypit:
  - Secure Digital (SD)

- Secure Digital High Capacity (SDHC)
- Multimediakortti (MMC)
- Multimedia Plus Card (MMC+)
- xD-kortti (xD)
- Memory Stick (MS)
- Memory Stick Pro (MS Pro)
- USB Flash -asema (SPH8528)

#### Liitännät

- SPH8408/SPH8428: USB 2.0 Slave
- SPH8528: USB 2.0 Host, USB 2.0 Slave

#### Mitat ja paino

- Laitteen mitat ilman telakointiasemaa (L × K × S): 220 × 179 × 20,6 mm
- Laitteen mitat telakointiaseman kanssa (L × K × S): 220 × 188 × 100 mm
- Paino (ilman telakointiasemaa):
  - SPH8408/SPH8428: 0,514 kg
  - SPH8528: 0,541 kg

#### Virta

- Tuettu virtatila:
  - Sisäinen akku
  - Verkkovirta
- Tulo: 100–240 V ~ 50/60 Hz
- Lähtö: 12 V == 1 A
- Tehokkuustaso: V
  - Keskimääräinen kulutus:
    - Valokuvadiaesitys: 5 W
    - Mediatoisto latauksen aikana: 8 W
- Sisäinen akku:
  - Valmistaja: YOKU ENERGY
     TECHNOLOGY LIMITED
  - Mallinumero: 383450 (SPH8408/ SPH8428), 063450 (SPH8528)
  - Tekniset tiedot: Ladattava litiumpolymeeri 7,4 V
  - Kapasiteetti: 600 mAh (SPH8408/ SPH8428), 1000 mAh (SPH8528)
  - Akunkesto: 1 tunti (SPH8408/ SPH8428), 2 tuntia (SPH8528)
  - Latausaika:

| Virta       | - 2,5 tuntia (SPH8408/ |
|-------------|------------------------|
| kytkettynä  | SPH8428)               |
|             | - 4 tuntia (SPH8528)   |
| Virta       | 2,5 tuntia             |
| katkaistuna |                        |

### Lisätarvikkeet

- Verkkolaite
- Lataustelakointiasema
- Kantopussi (vain SPH8528)
- CD-ROM, jolla käyttöopas
- Pikaopas

### Käyttömukavuus

- Kortinlukija: kiinteä
- Tuetut valokuvamuodot:
  - JPEG-valokuva (tarkkuus enintään 8000 × 8000 pikseliä)
  - Progressive JPEG -valokuva (vain 1024 x 768 pikselin tarkkuus)
- Tuettu suunta: Kuvien automaattinen suunnanvalinta
- Painikkeet ja säätimet: Kosketusnäyttö, virtapainike
- Toistotila: diaesitys, aaltonäkymä, albuminäkymä
- Albumin hallinta: luonti, kopiointi, siirto, poisto, nimeäminen uudelleen, ryhmittely, lisääminen suosikkialbumiin, useiden kohteiden valinta
- Valokuvien hallinta: kopiointi, siirto, poisto, kierto, lisääminen suosikkialbumiin, värisävy, ryhmittely, useiden kohteiden valinta
- Kello: kello, kalenteri, määritä aika ja päiväys, (SPH8528) taustamusiikki
- Tapahtumamuistutus:
   tapahtumamuistutuksen luominen,
   tapahtumamuistutuksen näyttäminen
- Diaesitysasetus: siirtymätehoste, taustaväri, näyttötila, väli, satunnaistoisto, värisävy, (SPH8528) tiedostotyyppi
- Värisävy: mustavalkoinen, seepia, muut värit
- Näytön taustaväri: musta, valkoinen, harmaa, sovitus automaattisesti, eloisa väri
- Asetukset: kieli, kirkkaus, aika ja päiväys, SmartPower, lepotila, automaattinen suunnanvalinta, merkkiääni (painikeääni), muistikortin suojaus, esittely, diaesitys, tehomittari, kosketusnäytön lukitus, PhotoAlbumin tiedot, PhotoAlbumin tehdasasetusten palauttaminen

- Järjestelmän tila: mallinimi, ohjelmistoversio, muistin koko
- Plug & Play -yhteensopivuus: Windows Vista/XP/7, Mac OS X 10.4/10.5/10.6
- Hyväksynnät: BSMI, C-Tick, CCC, CE, GOST, PSB
- Muu käyttömukavuus: Kensington lock -yhteensopiva
- Näyttökielet: englanti, ranska, saksa, espanja, italia, tanska, hollanti, portugali, venäjä, yksinkertaistettu kiina, perinteinen kiina

# 11 Usein kysytyt kysymykset

#### Onko LCD-näyttö kosketusnäyttö?

LCD-näyttö ei ole kosketusnäyttö. Kun olet käynnistänyt PhotoAlbum-kehyksen, voit hallita sitä kosketusnäytön avulla.

#### Voinko poistaa valokuvia muistikortilta PhotoAlbum-kehyksen avulla?

Kyllä. Laite tukee kuvien poistamista ulkoisista laitteista kuten muistikorteista. Varmista, että otat käyttöön poistotoiminnon PhotoAlbumkehyksen muistikortissa.

#### Miksi PhotoAlbum-kehys ei näytä joitain kuvia?

- PhotoAlbum toistaa ainoastaan JPEGvalokuvia (tarkkuus enintään 8000 x 8000 pikseliä) ja Progressive JPEG -valokuvia (enintään 1024 x 768 pikseliä).
- Varmista, että valokuvat eivät ole vioittuneita.

# Miksi PhotoAlbum-kehys ei näytä kaikkia videotiedostoja?

- PhotoAlbum-kehys toistaa useimmat digitaalisen still-kameran videoleikkeet, joiden muoto on M-JPEG (\*.avi/\*.mov), MPEG-1 (\*.mpg/\*.dat/\*.avi/\*.mov) tai MPEG-4 (\*.avi/\*.mov/\*.mp4). Kaikki videoleikkeet eivät välttämättä ole yhteensopivia PhotoAlbum-kehyksen kanssa. Varmista ennen toistoa, että videoleikkeet ovat yhteensopivia PhotoAlbum-kehyksesi kanssa.
- Varmista, että videotiedostojen koko sopii PhotoAlbum-kehykseen (lisätietoja on käyttöoppaan kohdassa Tuotetiedot).
- Varmista, että videotiedostot eivät ole vioittuneita.

#### Miksi PhotoAlbum ei näytä videotiedostoja, vaikka ne näkyvät selaustilassa ja olen toistanut niitä aiemmin?

 Varmista, että [Photos and Videos] on valittu ja [Only Photos] ei ole valittu Lisätietoja on kohdassa Asetukset
 Diaesitysasetukset - Diaesityksen tiedostotyypin valitseminen.

# Miksi PhotoAlbum-kehys ei toista kaikkia musiikkitiedostoja?

PhotoAlbum tukee ainoastaan MP3- ja WAV-musiikkitiedostoja. Varmista, että MP3- tai WAV-musiikkitiedostot eivät ole vahingoittuneita.

#### Miksi PhotoAlbum-kehys ei siirry automaattisen virrankatkaisun tilaan, kun olen asettanut sen?

Määritä ensin oikea kellonaika sekä automaattisen virrankatkaisun ja kytkemisen aika. PhotoAlbum-kehys sammuttaa näytön automaattisesti automaattisen virrankatkaisun ajankohtana. Jos määritetty kellonaika on jo ohitettu siltä päivältä, kehys siirtyy automaattisen virrankatkaisun tilaan määritettynä aikana seuraavasta päivästä lähtien.

#### Voiko PhotoAlbum-kehykseen tallentaa enemmän kuvia lisäämällä muistin kokoa?

Ei. PhotoAlbum-kehyksen sisäisen muistin koko on kiinteä, eikä sitä voi laajentaa. Voit kuitenkin vaihtaa eri kuvien välillä käyttämällä PhotoAlbum-kehyksessä eri muistilaitteita.

### PhotoAlbum-kehykseen tulee virta, mutta PhotoAlbum ei vastaa enää. Mitä teen? Varmista, että PhotoAlbumiin on kytketty virta. Palauta järjestelmä työntämällä neulalla kehyksen takana olevaa **RESET**-painiketta.

# Miksi LCD-näyttö pimenee? Miksi LCD-näytön virta katkeaa, vaikka kiinteässä akussa on edelleen virtaa?

 Jos PhotoAlbum irrotetaan lataustelakointiasemasta, eikä ohjauspainiketta paineta 5 minuuttiin, LCD-näyttö pimenee. Palauta normaali kirkkaus napauttamalla jotain painiketta.  Jos PhotoAlbum irrotetaan lataustelakointiasemasta, eikä ohjauspainiketta paineta 10 minuuttiin, LCD-näytön virta katkeaa. Herätä PhotoAlbum painamalla &-painiketta.

# 12 Sanastossa

#### J IPEG

Tavallinen digitaalivalokuvien muoto. Digitaalivalokuvien tiedonpakkausjärjestelmä, jonka Joint Photographic Expert Group on luonut. Siinä kuvan laatu pienenee vähän, vaikka pakkaussuhde on suuri. Tiedostojen tunniste on .jpg tai .jpeg.

# K

### Kb/s

Kilobittiä sekunnissa. Digitaalisten tietojen siirtämisen mittayksikkö, jota käytetään erittäin voimakkaasti pakattujen tiedostomuotojen yhteydessä (esimerkiksi AAC, DAB ja MP3). Laatu on tavallisesti sitä parempi, mitä suurempi luku on.

### Kensington-lukko

Kensington-lukon paikka (tunnetaan myös nimellä K-paikka tai Kensington-lukko). Osa varkauden estojärjestelmää. Se on pieni, metallivahvisteinen aukko, joka on lähes kaikissa pienissä tai kannettavissa tietokoneissa ja elektroniikkalaitteissa, erityisesti kalliissa ja/tai erityisen kevyissä laitteissa, esimerkiksi kannettavissa tietokoneissa, tietokoneen näytöissä, työasemissa, pelikonsoleissa ja videoprojektoreissa. Sitä käytetään erityisesti Kensingtonin valmistamien lukitusjärjestelmien kiinnittämiseen.

### Kuvasuhde

Kuvasuhde tarkoittaa television kuvaruudun leveyden suhdetta korkeuteen. Tavallisen television kuvasuhde on 4:3 ja teräväpiirto- tai laajakuvatelevision kuvasuhde on 16:9. Letter box -kuvasuhteen avulla voit nauttia tavallista kuvasudetta 4:3 laajemmasta kuvasta.

# Μ

### Memory Stick -muistikortti

Memory Stick -muistikortti Flash-muistikortti tietojen digitaaliseen tallentamiseen kameroissa, videokameroissa ja muissa kannettavissa laitteissa.

### MMC-kortti

Multimedia Card -muistikortti Flashmuistikortti, johon voi tallentaa tietoja matkapuhelimissa, kämmentietokoneissa ja muissa kannettavissa laitteissa. Kortissa käytetään Flash-muistia kirjoittavissa ja lukevissa sovelluksissa tai kiinteän tiedon ROM-piireissä (ROM-MMC), joita käytetään laajasti sovellusten lisäämiseen Palmkämmentietokoneisiin.

## Motion JPEG

Motion JPEG (M-JPEG) on sellaisten multimediatiedostomuotojen epävirallinen nimitys, joissa kukin videoruutu tai digitaalisen videojakson lomitettu kenttä on erikseen pakattu JPEG-kuvana. Sitä käytetään usein digitaalikameroissa ja muissa mobiililaitteissa.

## MP3

Äänen pakkaamiseen tarkoitettu tiedostomuoto. MP3 on lyhenne sanoista Experts Group 1 (tai MPEG-1) Audio Layer 3. MP3-muotoa käytettäessä CD-R- tai CD-RW-levylle voidaan lisätä 10 kertaa enemmän tietoa kuin tavallisesti.

## Ρ

### Pienoiskuva

Pienoiskuva on valokuvan pienennetty versio, jota käytetään apuna kuvien järjestelyssä. Pienoiskuva toimii samassa tehtävässä kuville kuin hakemisto sanoille. S

### SD-kortti

Secure Digital -muistikortti. Flash-muistikortti, johon voi tallentaa digikameroiden, matkapuhelinten ja kämmentietokoneiden tietoja. SD-kortit ovat saman kokoisia kuin MultiMediaCard (MMC) -kortit (32 × 24 mm), mutta ovat hiukan paksumpia (2,1 mm vs. 1,4 mm), ja SD-kortinlukijat tukevat molempia. Saatavana on jopa 4 Gt:n muistikortteja.

# X

### xD-kortti

EXtreme Digital Picture Card. Flashmuistikortti, jota käytetään digikameroissa.

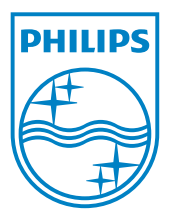

© 2010 Koninklijke Philips Electronics N.V. All rights reserved. UM\_V1.1